# Mobile SLAM Color 3D Laser Scanner R8+ GUIDE

### **Chapter 1 Device Component**

#### 1.1 Host Module

A terminal for storing, sending, and receiving information.

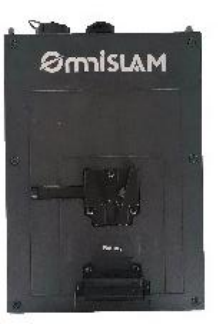

#### 1.3 Lithium Battery

For device power supply. (1 set of 2 batteries, 3 hours operation time)

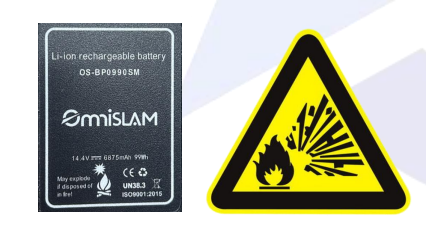

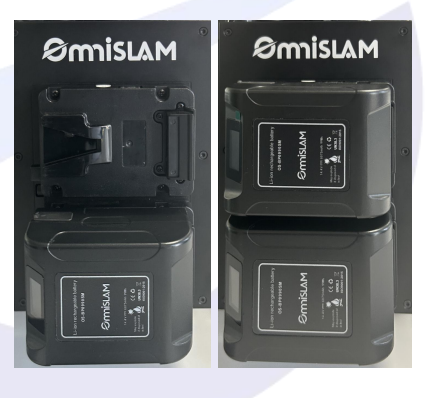

#### 1.2 Handheld Module

For collecting image data, point cloud data, etc. (There are three lidar models: 32-120m, and 32-300m)

\*Note:

a) The laser lable is at the back of the Handheld Module;

b) Laser safety levels are classified according to IEC 60825-1: 2014;

 c) Caution – Use of controls or adjustments or performance of procedures other than those specified herein may result in hazardous radiation exposure;

d) The laser module information is as follows :

| <i>'</i> | Wavelength:         | 905mm  |  |
|----------|---------------------|--------|--|
|          | Laser safety level: | Class1 |  |
|          |                     |        |  |

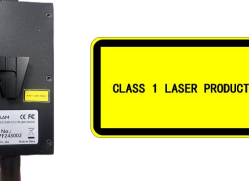

#### 1.4 Hot-plug Board

The hot-plug board can be mounted with 2 batteries. A power low battery can be directly replaced during operation, so that the device will not stop working.

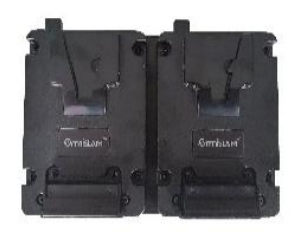

#### 1.5 Charger

For lithium battery charging (2-mount), the charger shows the battery power status in real time.

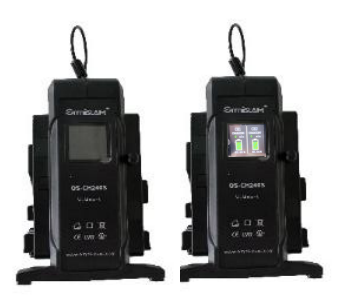

#### 1.8 Dongle

For the software encryption lock.

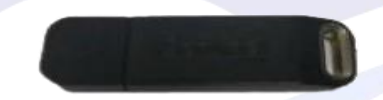

### 1.9 USB Key

For data copy. (Equipped with a 128GB USB Key).

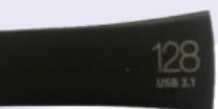

#### 1.6 Back Frame

For fixing each module on device in wearable mode, including an extension rod with a V-shaped buckle method.

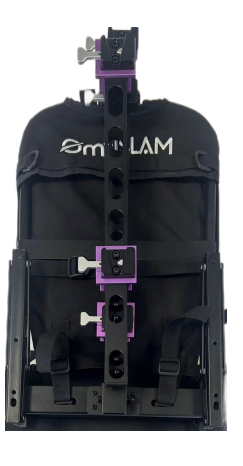

#### 1.7 GNSS Module

For receiving satellite data and base station data (RTK); (available: GPS/Galileo/GLONASS/QZSS/BDS)

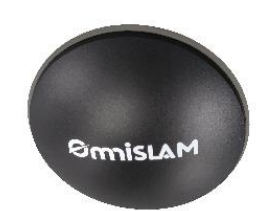

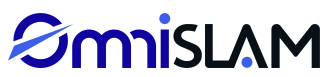

#### 1.10 Mobile Terminal

For controlling the begin and finish of collecting operation by using WiFi through Mobile Terminal. Mobile Terminal offers visual interface for Human-Computer Interaction(HCI).

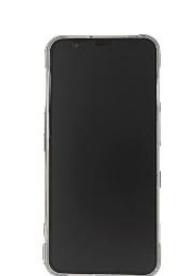

#### 1.11 Peer Plate

For the control points of handheld mode acquisition, to generate absolute coordinates for point clouds.

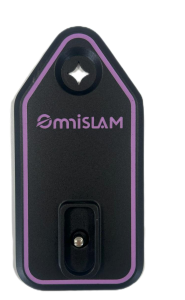

#### 1.13 Cables

For power supply and data transmission of each module. There are 3 cables:

- **#1**: A connection cable between the Host and the Handheld Module for Handheld Device.
- **#2**: A connection cable between the Host and the Handheld Module for Wearable Device.
- **#3**: A connection cable between the Handheld Module and GNSS Module.

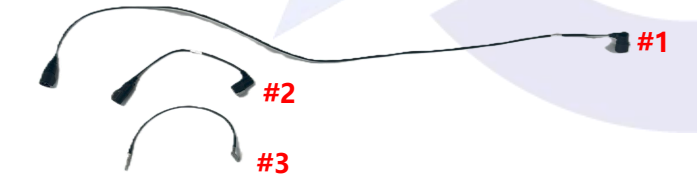

1.14 Safety Box

For transportation or storage of the Host & Accessories.

#### 1.12 Shoulder Strap

Shoulder strap makes the Host go anywhere with operators for the Handheld Device.

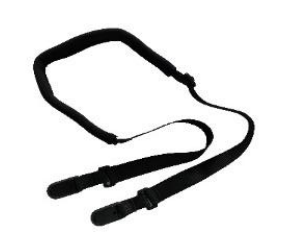

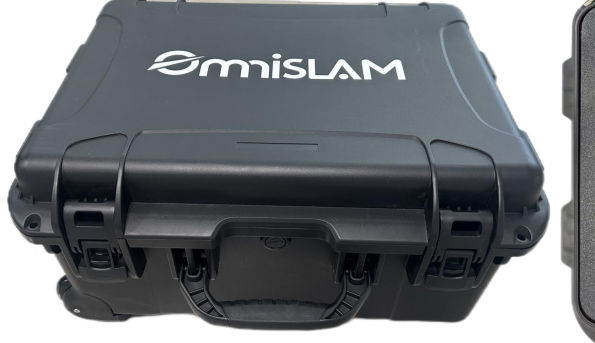

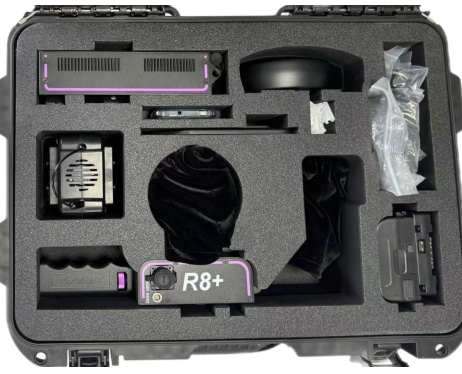

#### \*Refer to the Assembly Video.

- 2.1. Wearable Device Assembly
- 2.1.1 The Frame of Wearable Device Assembly

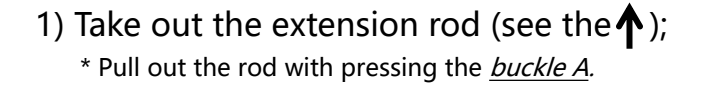

2) Place the tripod down (see the  $\Lambda$ );

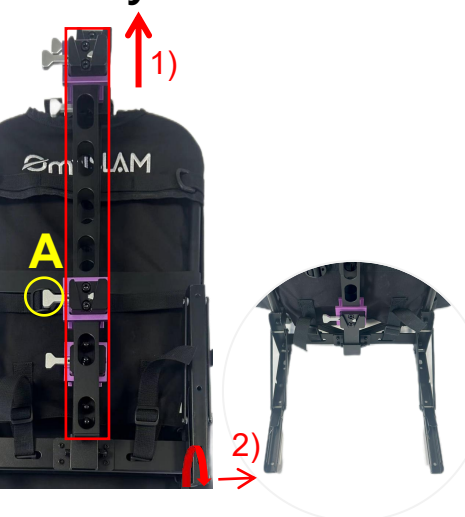

4) Make sure the <u>cross-section D</u> needs to be abreasted, it means the rod is assembled in right place (see the );

3) Connect the extension rod to the back frame (see the ↑);
\* Assemble the rod with pushing the *buckle B & buckle C*.

### Chapter 2 Assembly & Disassembly

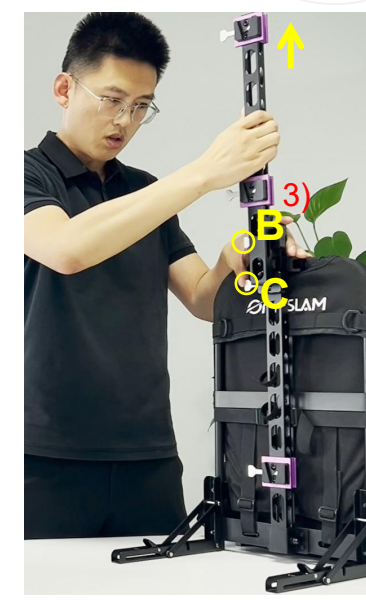

#### 2.1.2 Safety Box Opening

Push the <u>buckle E</u> and pull out <u>the buckle F</u> to open the BOX.
 (see the ↑ )\* Push the buckle E and pull out the buckle F at the same time.

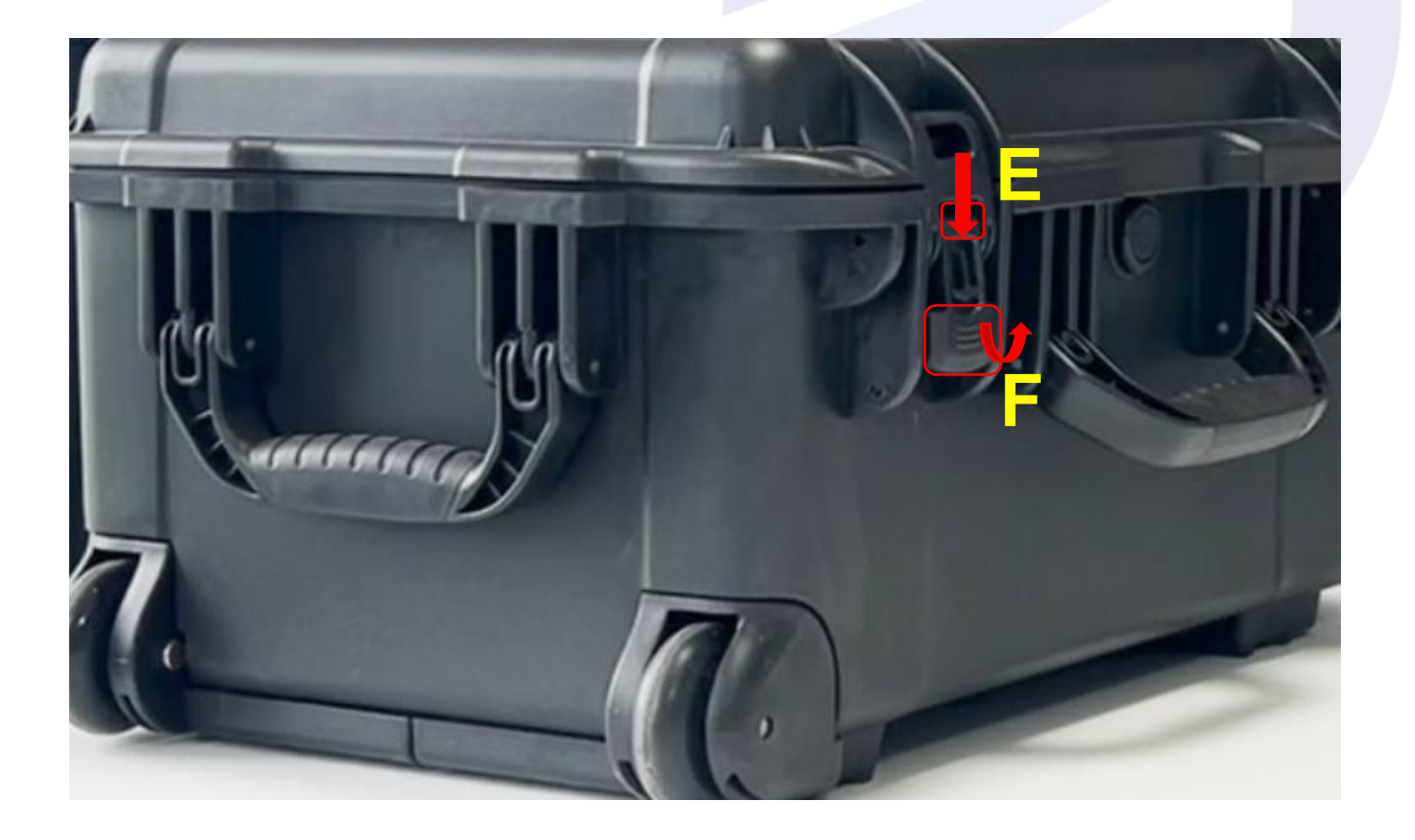

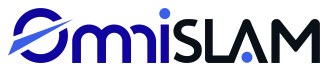

#### 2.1.3 Battery and the Host Connecting

1) Match the *indentation G* with the *indentation H*, push the hot-plug board with batteries down straight to the end (see the .).

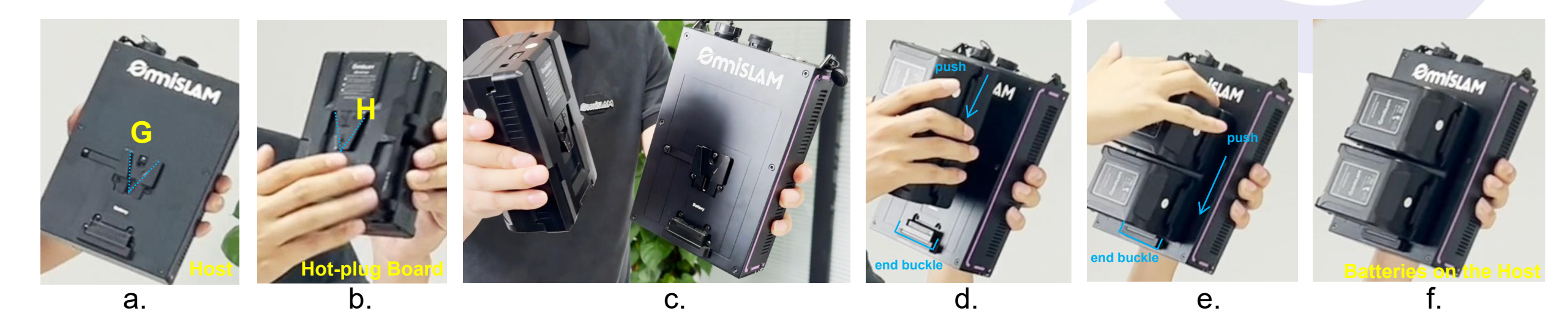

#### 2.1.4 Battery and the Hot-plug Board Connecting

1) Pull out the batteries from the hot-plug board toward the <u>lock button</u> side with pressing the lock button (see the  $\sqrt{}$ ).

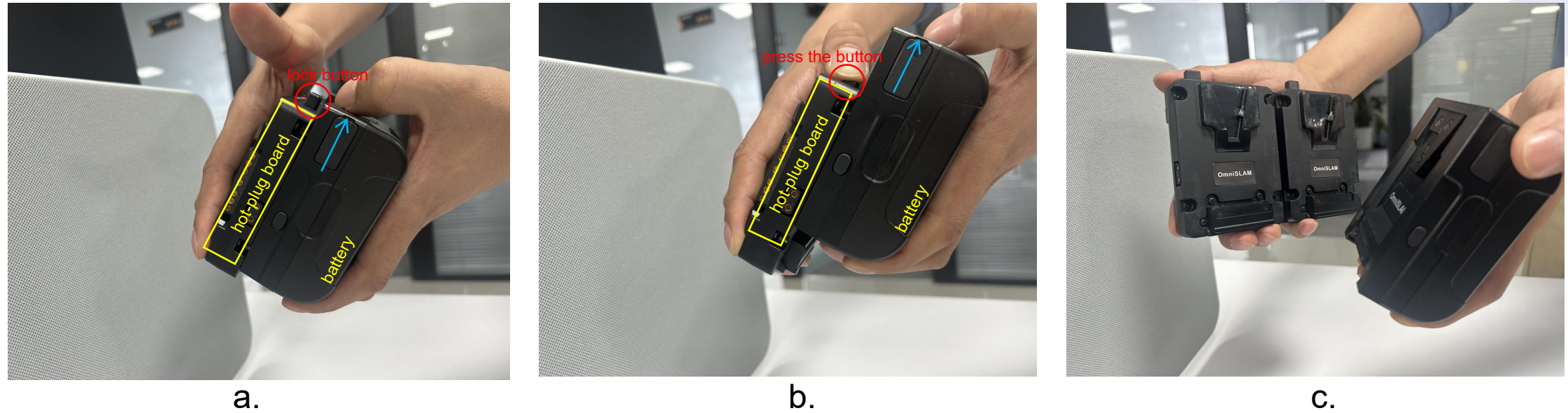

a.

C.

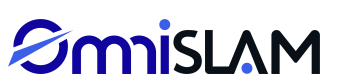

#### 2.1.5 The Host and Back Frame Connecting

1) Match the *indentation I* with the *indentation J*, connect the Host onto the Back Frame with pushing the *button J-1* (see the ).

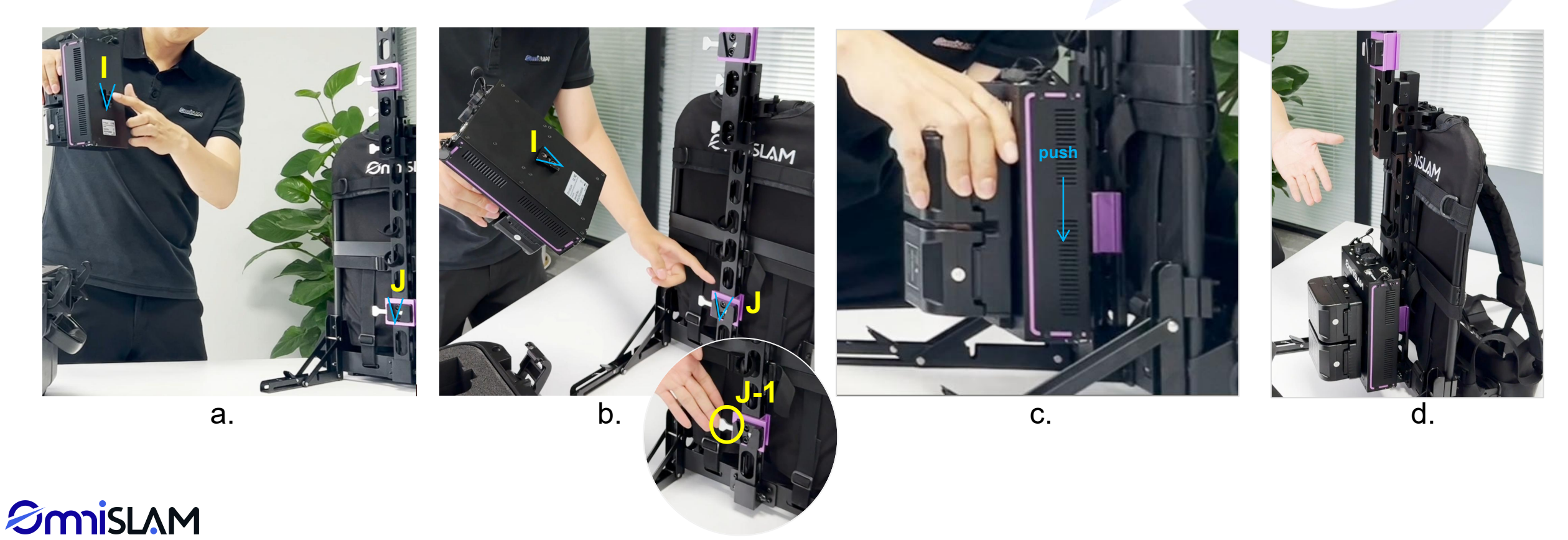

#### 2.1.6 The Handheld Module and Back Frame Connecting

1) Match the *indentation K* with the *indentation L*, connect the Handheld Module onto the Back Frame (see the ).

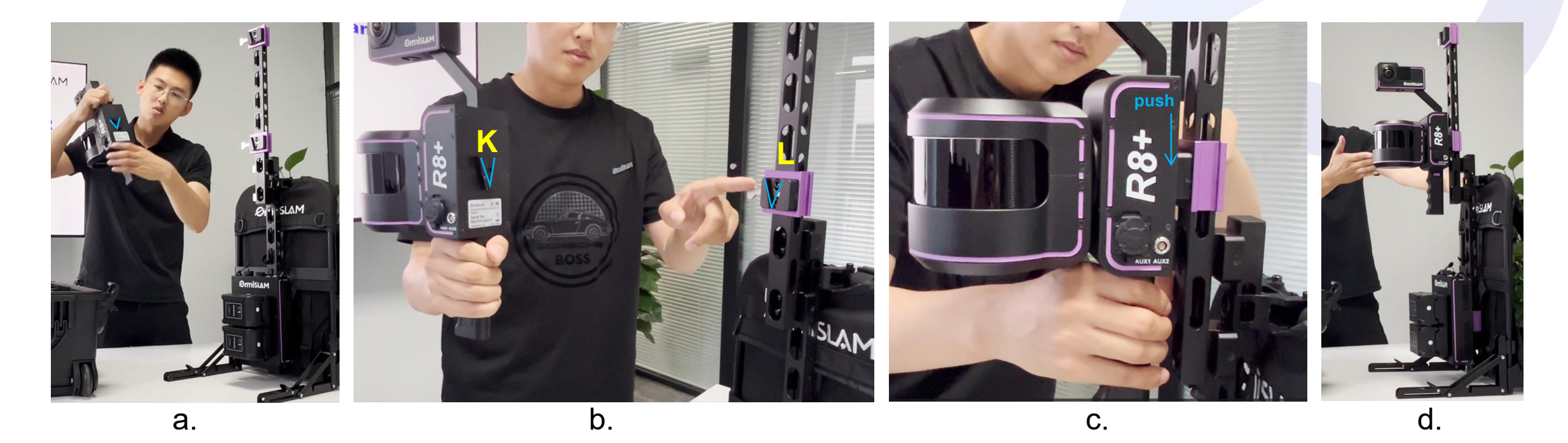

#### 2.1.7 The GNSS Module and Back Frame Connecting

1) Match the *indentation M* with the *indentation N*, connect the Handheld Module onto the Back Frame (see the ).

2) Make sure the *cross-section O* needs to be abreasted, it means the rod is assembled in right place (see the );

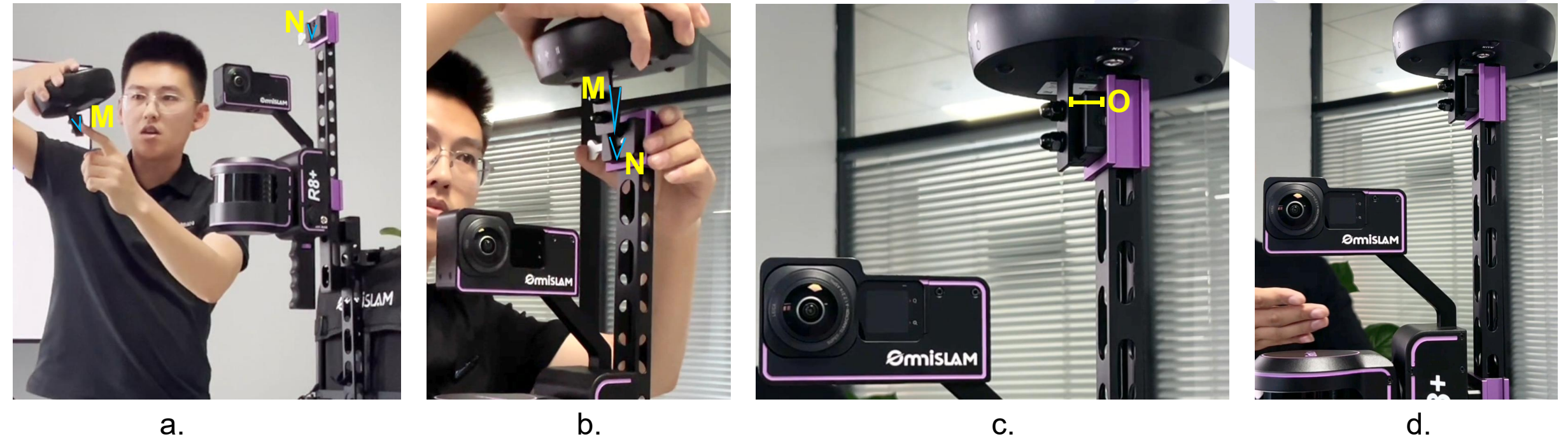

a.

1) Push the <u>plug P</u> into the <u>interface Q (type-C)</u>, see the ( ). **#2 cable is for the connection between the Host & the Handheld Module** \*Note: The <u>metal button Q-1</u> must on the batteries side.

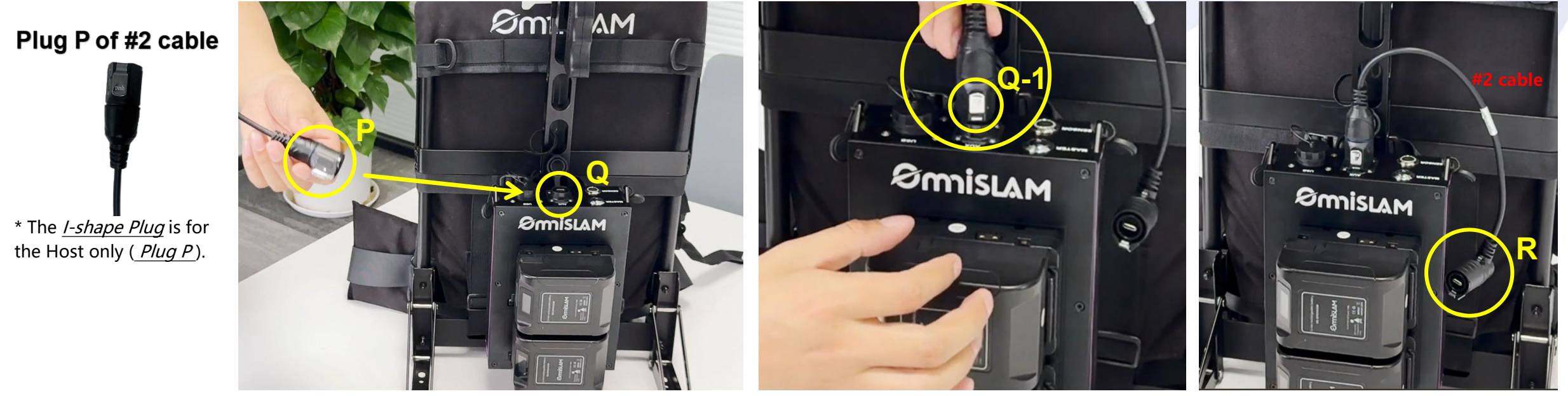

b.

\* The cable No# can be checked from the 1.13 chapter.

а.

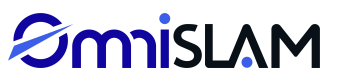

2) Push the <u>plug R</u> into the <u>interface S (type-C)</u>. **#2 cable is for the connection between the Host & the Handheld Module** \*Note: The <u>metal button R-R</u> must be upward.

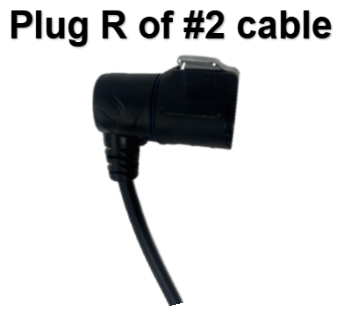

\* The <u>*L-shape Plug*</u> is for the Handheld Module of Wearable Device (<u>*Plug R*</u>).

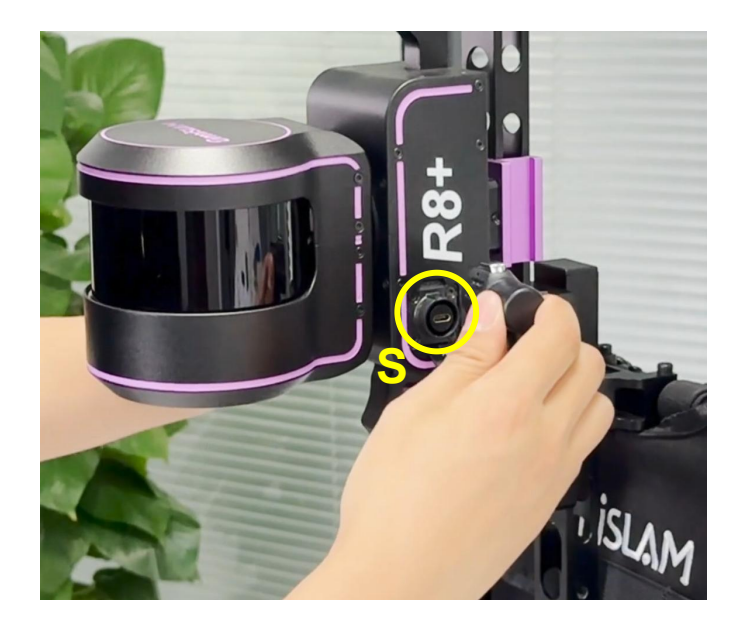

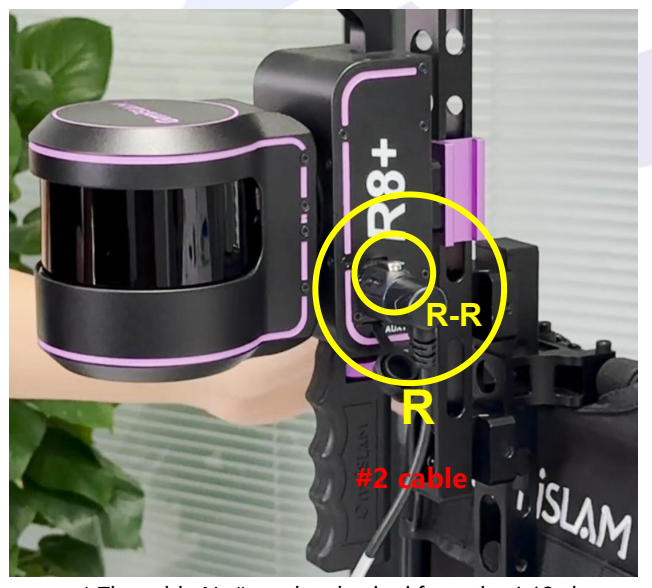

\* The cable No# can be checked from the 1.13 chapter. b.

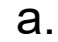

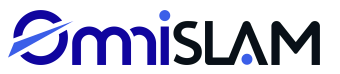

3) Insert the <u>plug T</u> into the <u>interface U</u>. **#3 cable is for the connection between the Handheld Module & the GNSS Module(antenna disk)** \*Note: The red-dot on the <u>plug T</u> must be aligned to the <u>indentation U-1</u>, so that the method of inserting is correct.

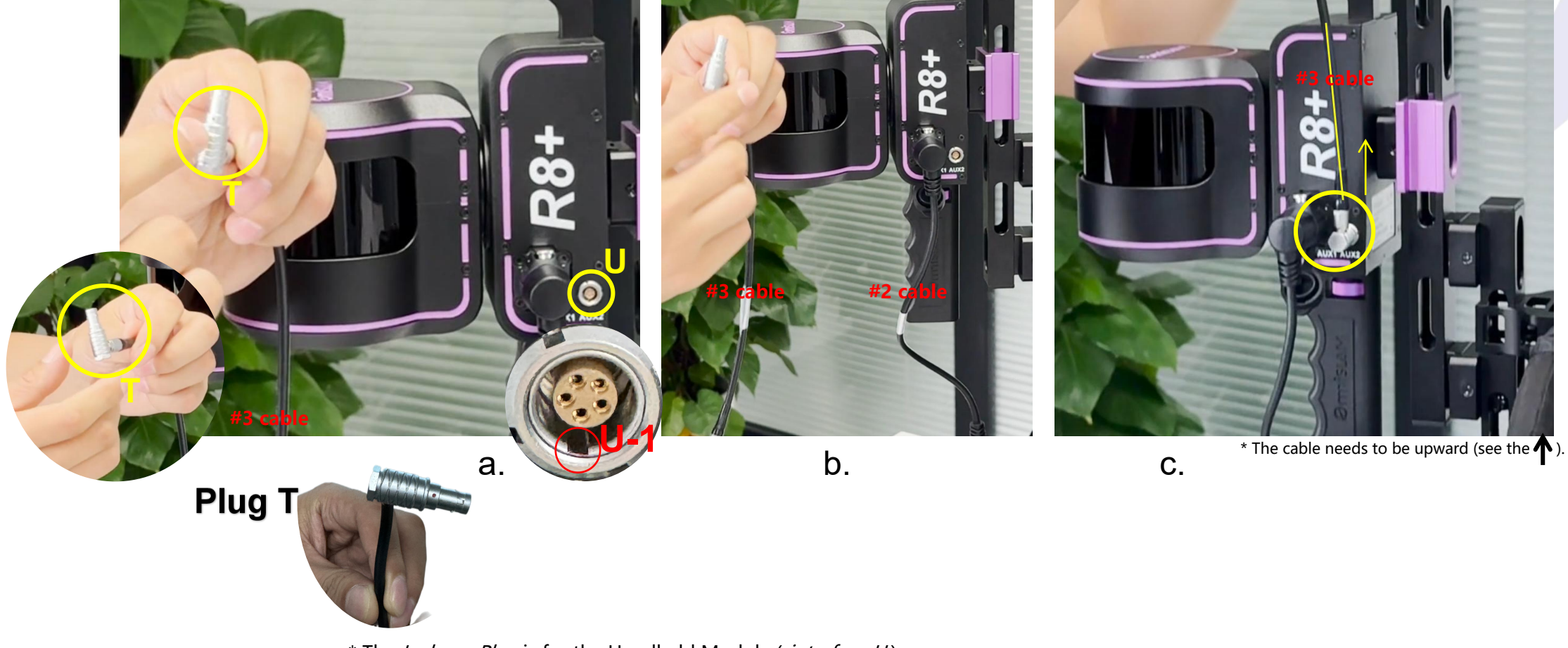

4) Insert the *plug V* into the *interface W*, connect the Handheld Module with the GNSS Module.
#3 cable is for the connection between the Handheld Module & the GNSS Module(antenna disk)

\*Note: The red-pod on the <u>plug V</u> must be aligned to the <u>indentation W-1</u>, so that the method of inserting is correct, otherwise the GNSS Module would be short-circuited.

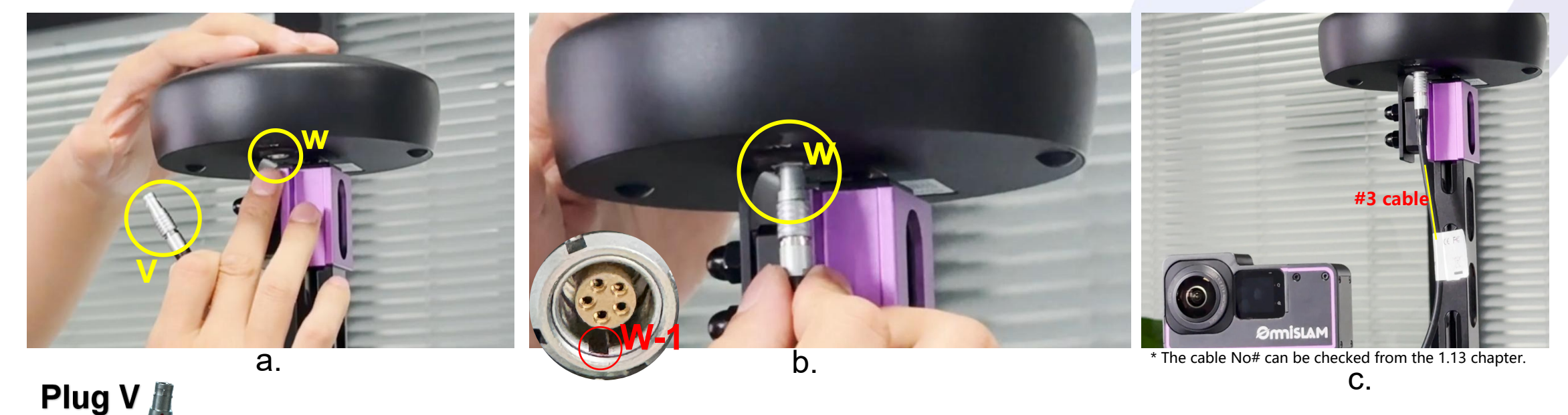

\* The *I-shape Plug* is for the Handheld Module (*interface W*).

#### 2.2 Handheld Device Assembly

#### 2.2.1 Handheld Module Assembly

1) Tighten the *screw X* into the *screw hole Y*, then the Handheld Device can stand.

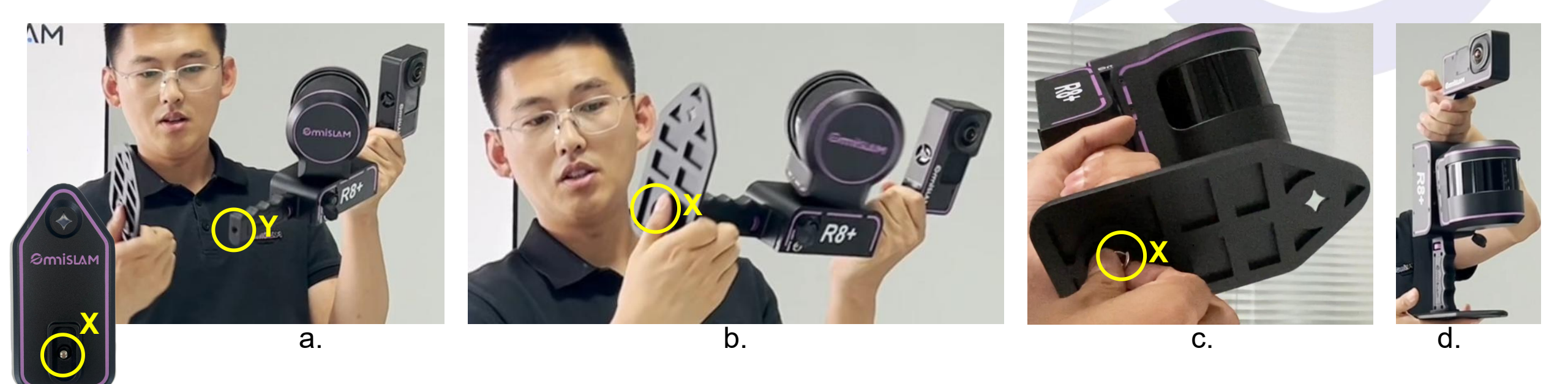

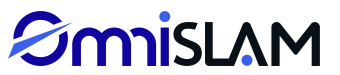

#### 2.2.2 Shoulder Strap Assembly of Handheld Device

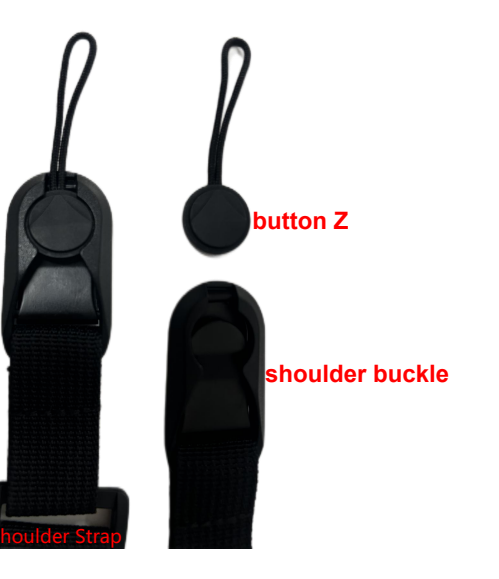

1) Loose the *buttonZ* from the Shoulder Strap.

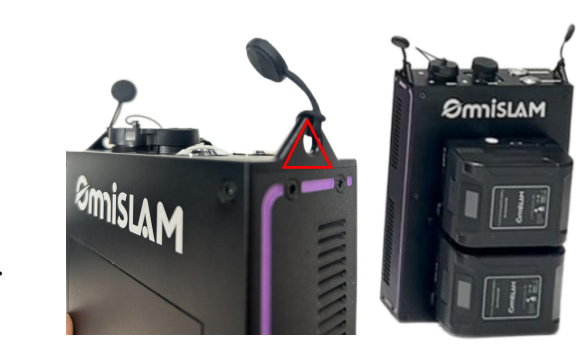

2) Tighten the *button Z* on the *Host fix hole*.

3) Insert the *button Z* into the *shoulder buckle*, then the Shouler Strap for the Host is correct.

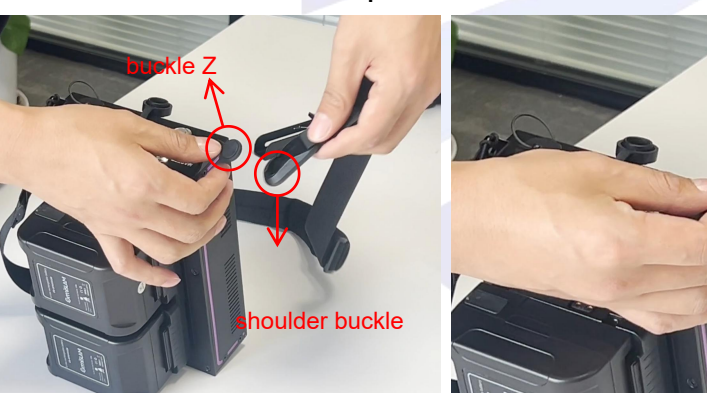

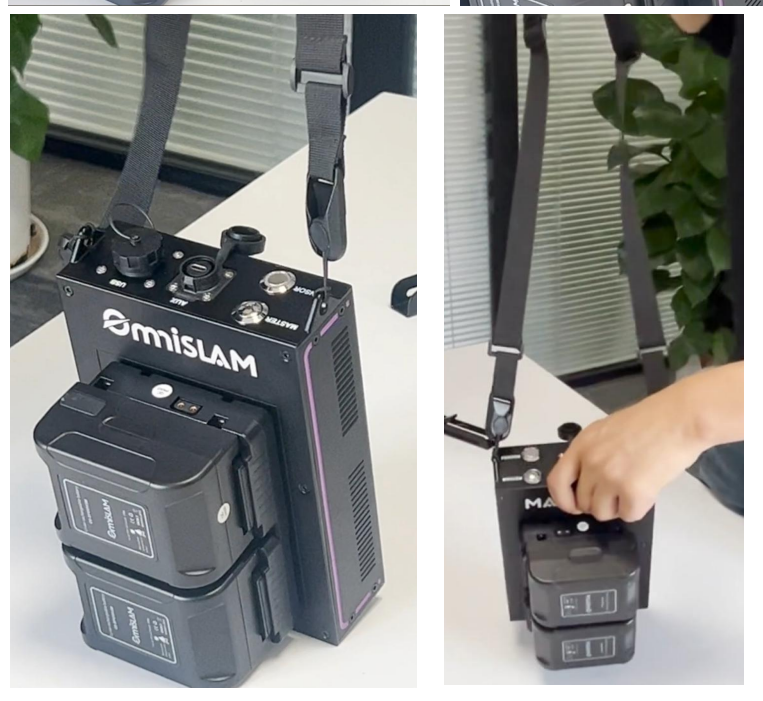

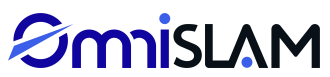

#### 2.2.3 Cables Assembly of Handheld Device

Push the <u>plug P-1</u> into the <u>interface Q (type-C)</u>, see the ( ).
 \*Note: The <u>metal button Q-1</u> must be on the batteries side.

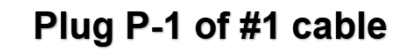

\* The <u>*I-shape Plug*</u> is for the Host only (<u>*Plug P-1*</u>).

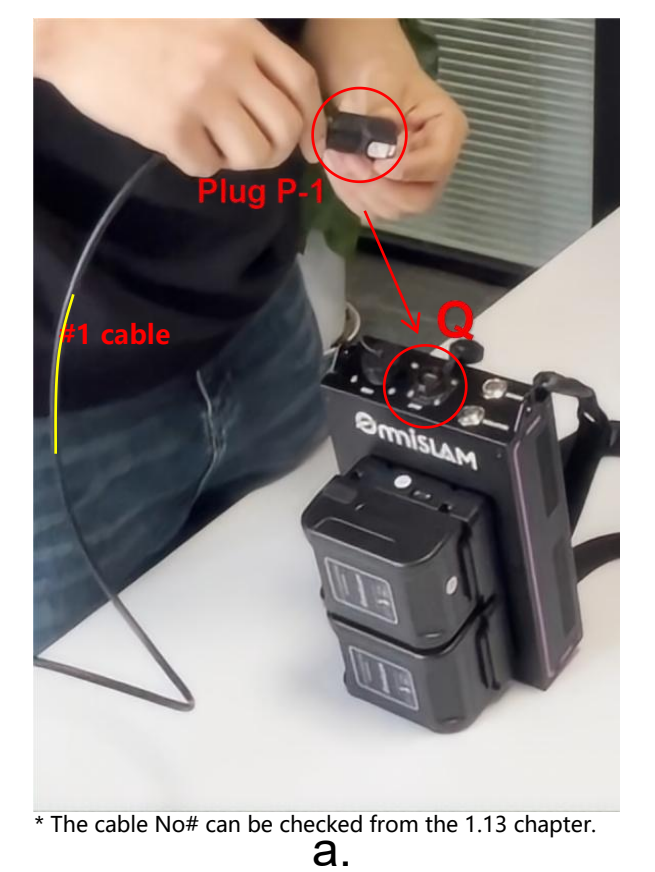

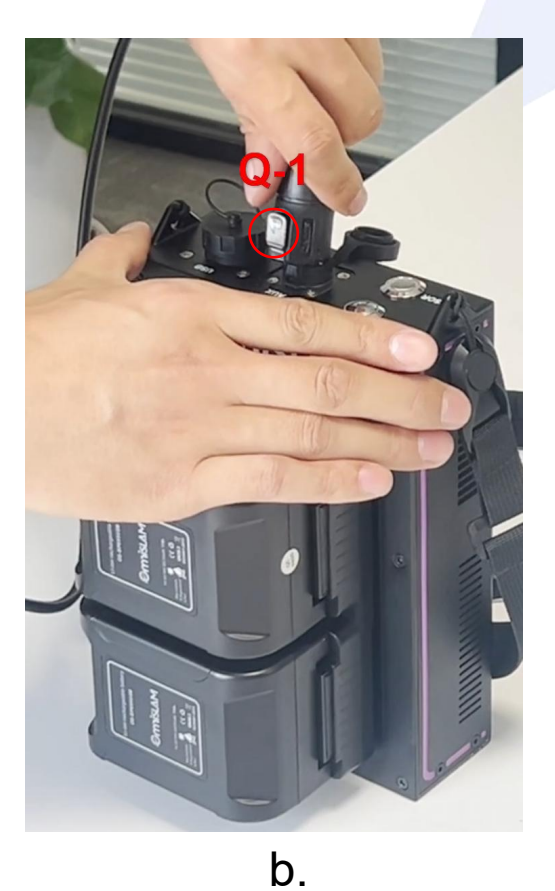

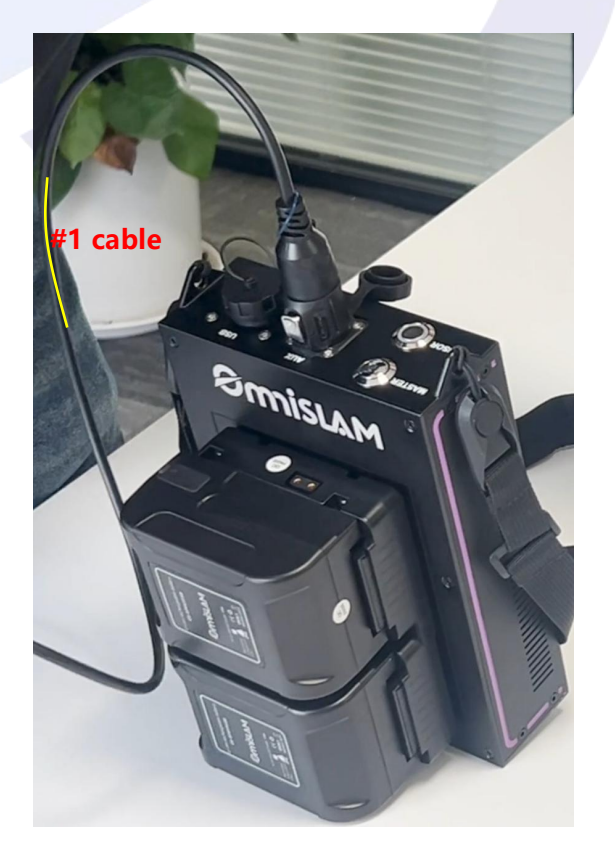

C.

#### 2.2.3 Cables Assembly of Handheld Device

Push the <u>plug R-1</u> into the <u>interface S (type-C)</u>. **#1 cable is for the connection between the Handheld Device & the Host.** \*Note: The <u>metal button R-R</u> must be upward.

#### Plug R-1 of #1 cable

\* The <u>*L-shape Plug*</u> is for the Handheld Module of Handheld Device (<u>*Plug R-1*</u>).

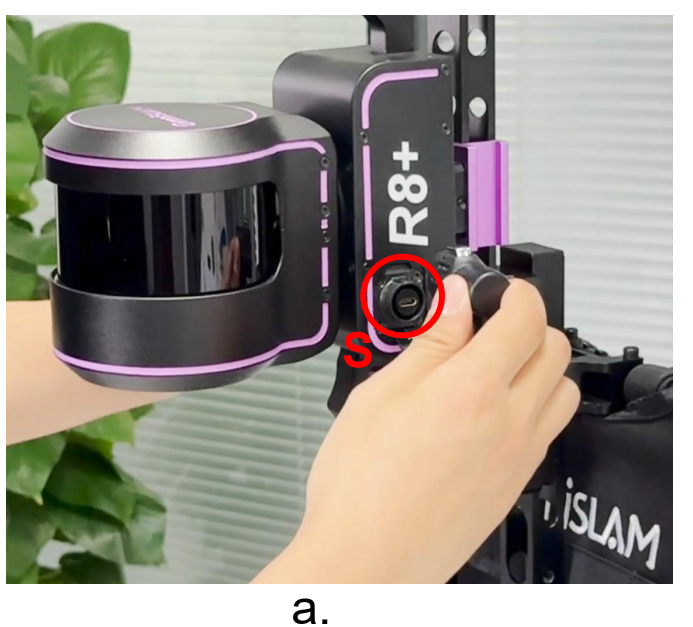

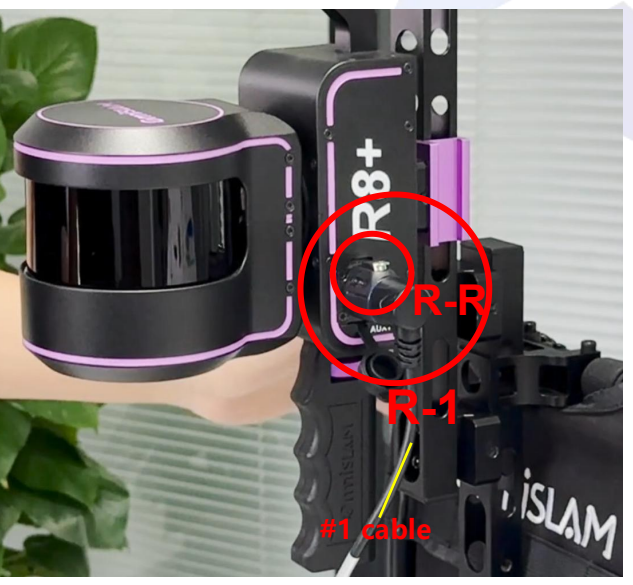

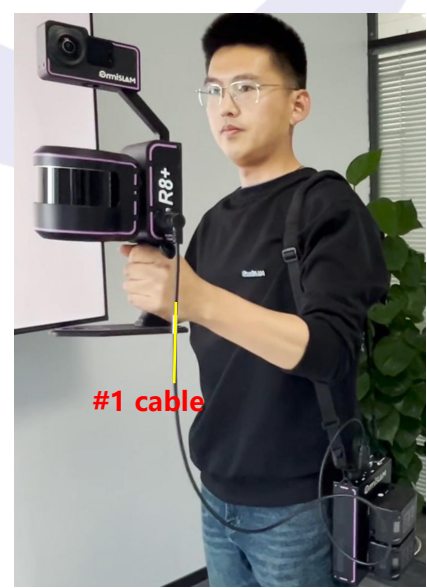

\* The cable No# can be checked from the 1.13 chapter.

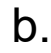

C.

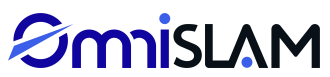

#### 3.1 Batteries Charging

### **Chapter 3** Charger Use

1) Match the *indentation A1* with the *indentation B1*, push the batteries down straight to the end (see the ). \* Note: 1 time charge with 1 battery or 1 time charge with 2 batteries is OK.

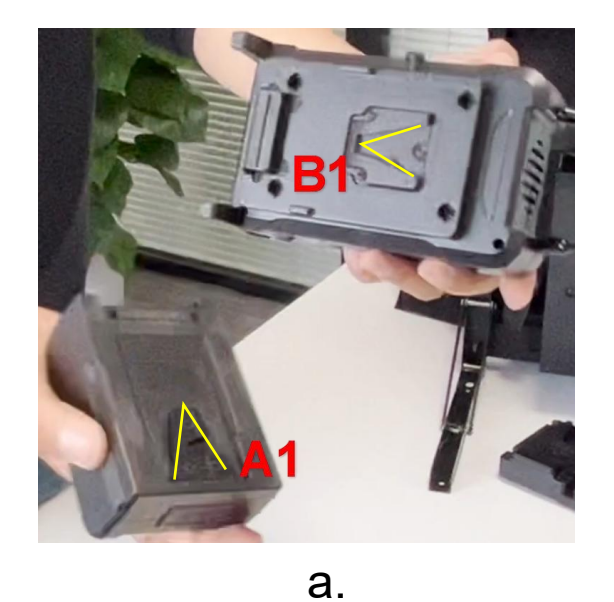

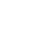

b.

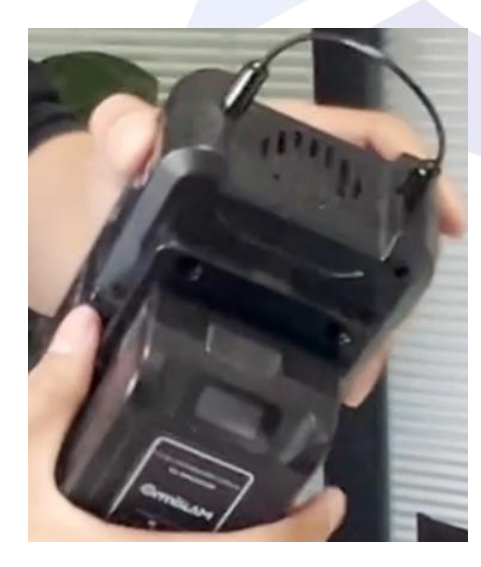

C.

#### 3.1 Batteries Charging

2) Insert the *plug C1* into the *power interface D1*, check if the Charger Screen is on, if it shows like *E1*, it means the batteries are charged correctly.

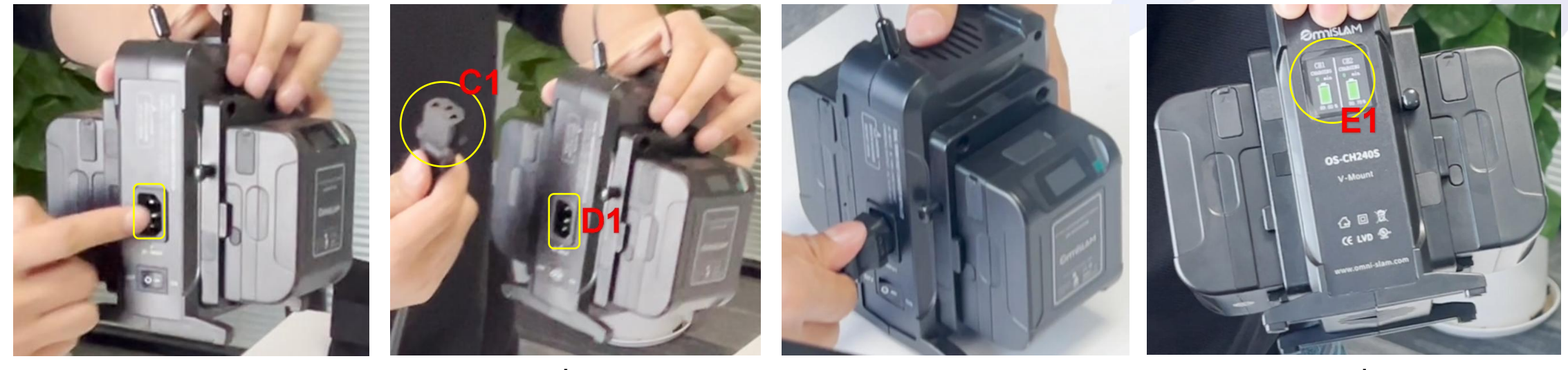

a.

b.

C.

d.

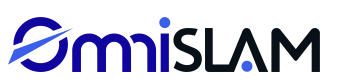

### **Chapter 4 Power On**

#### 4.1 Power on the Device

Smislam

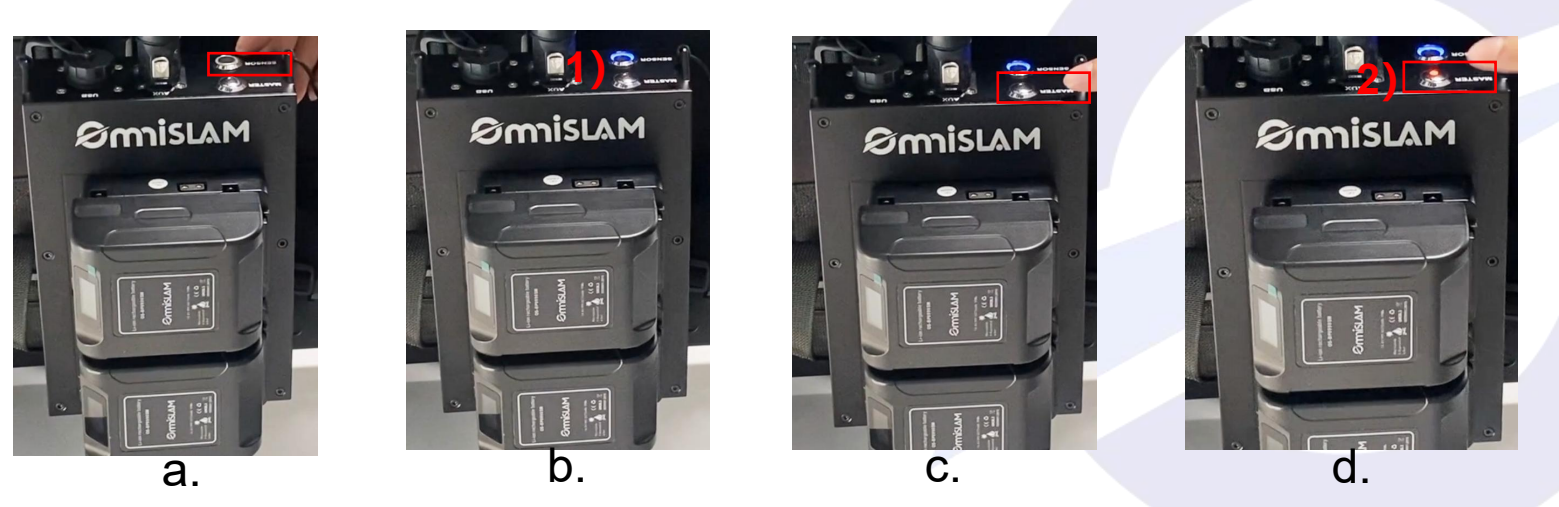

284

b.

MASTER O SENSOR O

1) Turn the <u>Sensor</u> on, it becomes Blue, then wait for 5 seconds.

2) Turn the *Master* on, it becomes Red, then wait for 20 seconds.

3) Turn the <u>*Camera*</u> on, until the status light turns from <u>*red*</u> to <u>*blue*</u>.

a.

4) Wait for the *Screen* shows the image, it means the camera is working correctly.

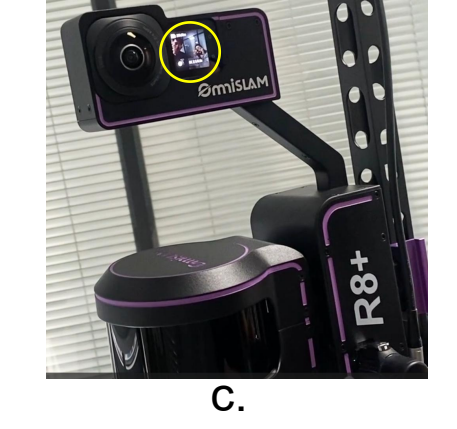

#### 5.1 WiFi Connection Guide

## **Chapter 5** WiFi Use

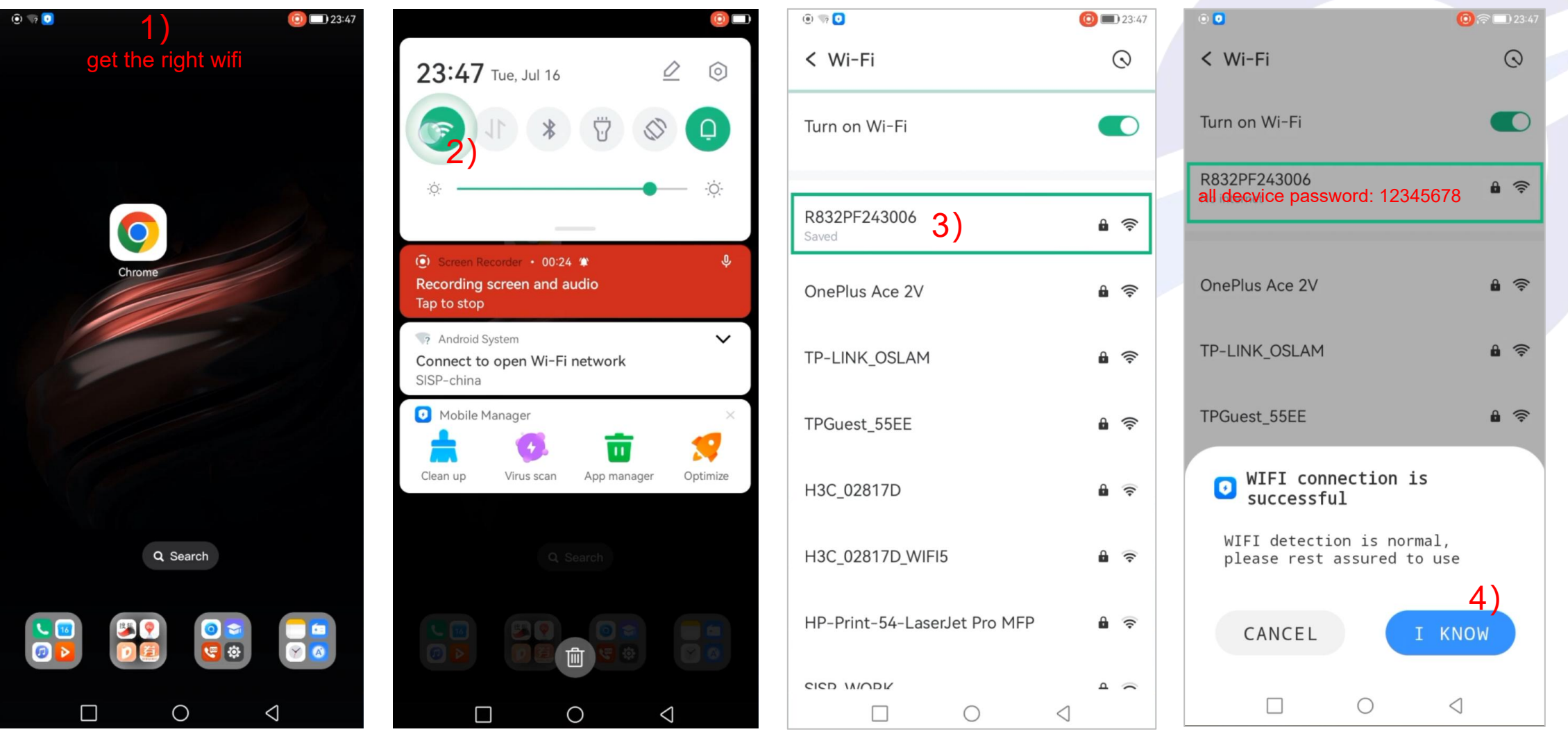

- 1) Before connecting the Capture and the Device, the Customer needs to get the right WiFi;
- 2) Turn on [WiFi];

- 3) Choose the WiFi which is named by the *Device Serial No.*( the S/N is at the back of the Host or the Handheld Device); \*all decvice password: 12345678
- 4) If the WiFi connection is successful, then go to the next;

### **Chapter 6 Capture Use**

#### 6.1 Capture Use Guide

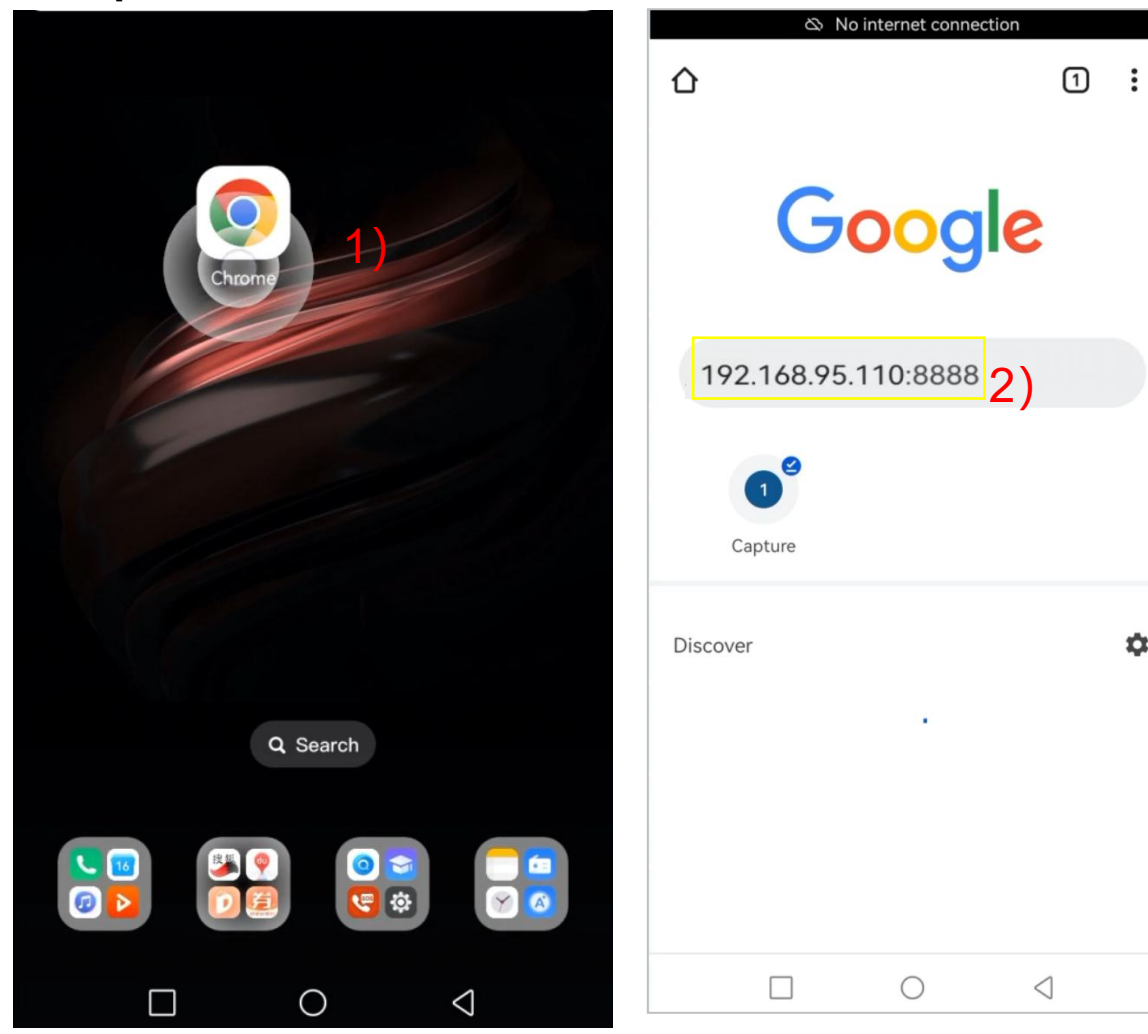

| O 🧄 O                       |                 |                     | (          | <u>)</u> ? | 23:48                          |  |
|-----------------------------|-----------------|---------------------|------------|------------|--------------------------------|--|
|                             | 🕸 No intern     | et conne            | ction      |            |                                |  |
| ▲ 192                       | 2.168.95.1      | 1 <b>0</b> :888     | 8          | 1          | :                              |  |
| System                      | P<br>Project    | Dat                 | a          | i<br>Log   |                                |  |
| OFF 0.0%<br>Network Battery | 808.0G          | 0/0.0/<br>RT        | /0/N<br>ĸ  | NO<br>DIFF | 0G<br>Camera                   |  |
|                             |                 |                     | SN:R8      | 332PF:     | 24 <b>3006</b><br><b>S</b> rid |  |
| OmniSLAM Tech               | nology          |                     | V<br>0.0   | ersion     | : 3.3.32                       |  |
| Time                        |                 |                     | Dista      | nce        |                                |  |
| 0 0<br>LiDAR IMU            | 0/0,<br>GNSS/PP | / <b>0</b><br>k/gcp | 0<br>Camer | a          | 0<br>Motor                     |  |
|                             | Init System     | ı                   |            | C          | onfig                          |  |
| Mode QXWZ                   | -               |                     |            |            | -                              |  |
| IP 203.107.4                | 5.154           | Name                | jgx004     | ł          |                                |  |
| Port 8003                   |                 | PWD                 |            |            | •••                            |  |
| Node                        |                 | -                   | Get        | S          | Save                           |  |
|                             |                 |                     |            |            |                                |  |

\$

| i 💿 🤝                       |                           |                     |           | <u>0</u> ? | 23:48                          |
|-----------------------------|---------------------------|---------------------|-----------|------------|--------------------------------|
|                             | 🖎 No intern               | et conne            | ection    |            |                                |
| ▲ 19.                       | 2.168.95.1′               | <b>10</b> :888      | 8         | 1          | :                              |
| System                      | P<br>Project              | Dat                 | a         | i<br>Log   |                                |
| OFF 0.0%<br>Network Battery | 808.0G<br><sub>Disk</sub> | 0/0.0,<br>RT        | /0/N<br>ĸ | NO<br>DIFF | 0G<br>Camera                   |
|                             |                           |                     | SN:R8     | 332PF2     | 24 <b>3006</b><br><b>S</b> rid |
| OmniSLAM Tecl               | nnology                   |                     | V         | ersion:    | 3.3.32                         |
| 0:0:0<br>Time               | )                         | 0.00<br>Distance    |           |            |                                |
| 0 0<br>Lidar Imu            | 0/0/<br>GNSS/PP           | / <b>0</b><br>ĸ/gcp | 0<br>Came | ra         | 0<br>Motor                     |
|                             | Init System               | 1                   |           | Ça         | ontig                          |
| Mode QXW                    | Z                         |                     |           | 4)         | T                              |
| IP 203.107.4                | 5.154                     | Name                | jgx004    | 4          |                                |
| Port 8003                   |                           | PWD                 |           | • • •      | •••                            |
| Node                        |                           | -                   | Get       | S          | ave                            |
| Conne                       | ct                        |                     | Discon    | nect       |                                |

1) Choose a [Browser]

2) Get in [Capture] of which the IP is [192.168.95.110:8888];

- 3) Get in [System];
- 4) Choose 【Config】;

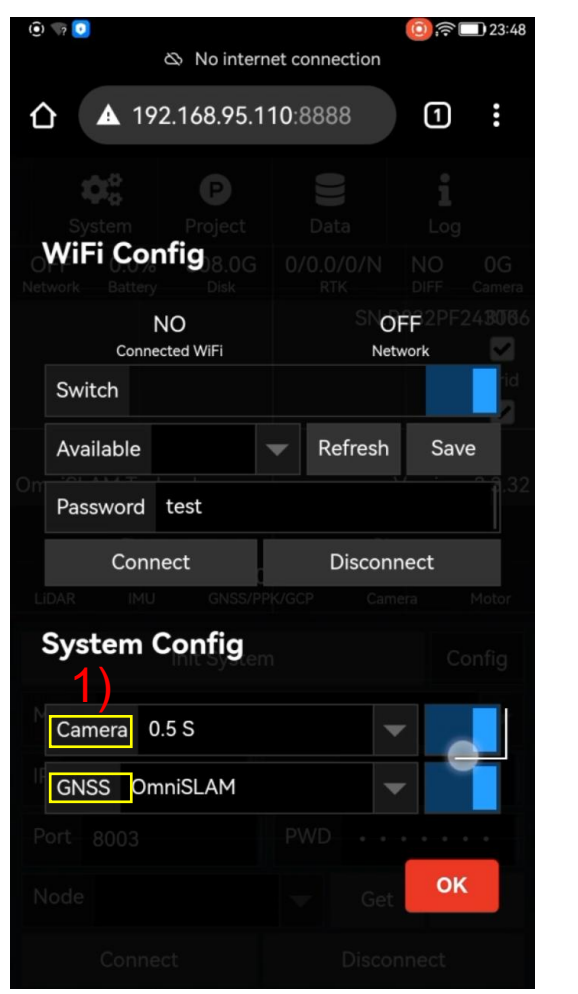

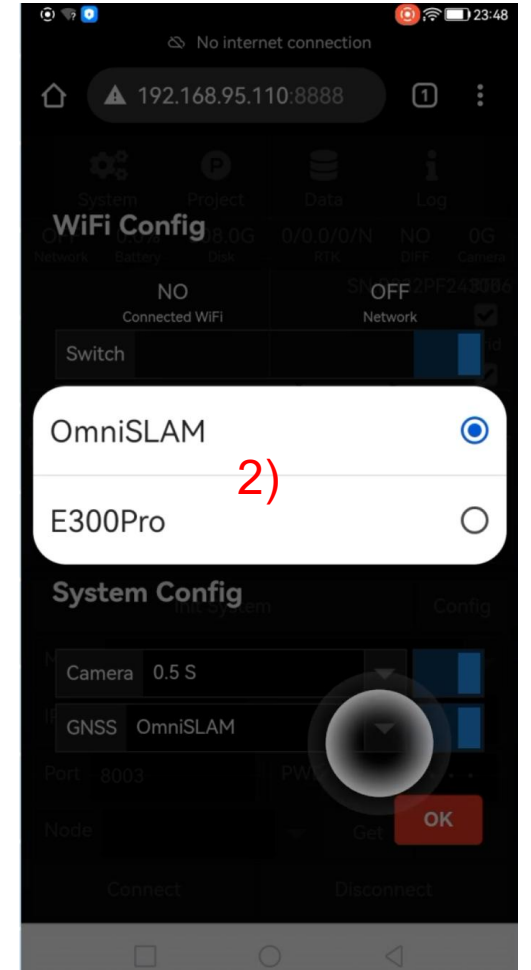

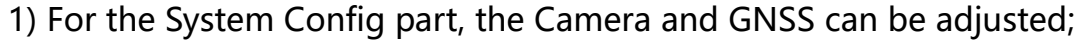

- 2) For the GNSS, you could choose [OmniSLAM] [E300Pro];
- 3) For the Camera, you could choose [0.5s] [1.0s] [2.0s];
- 4) Get in [Available] to choose a usable WiFi;

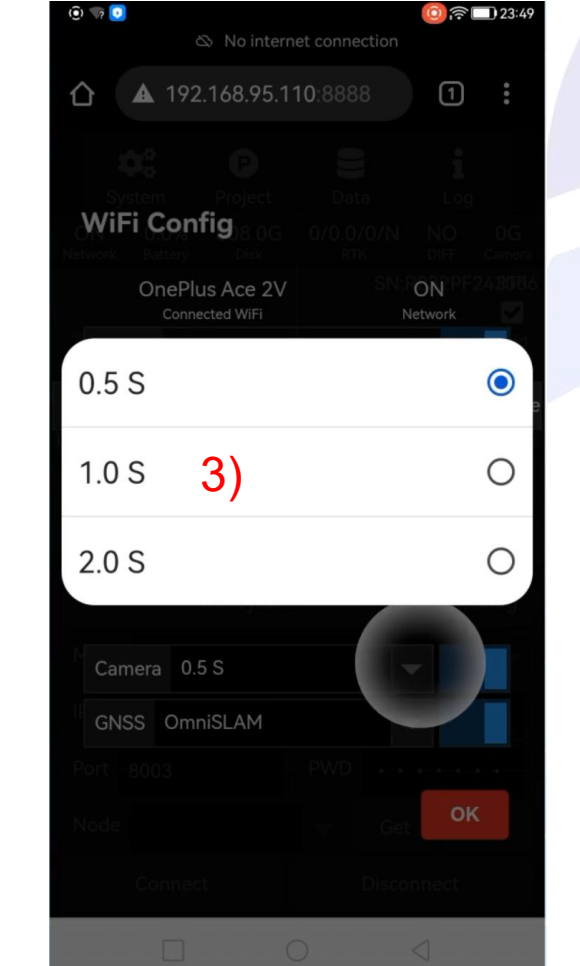

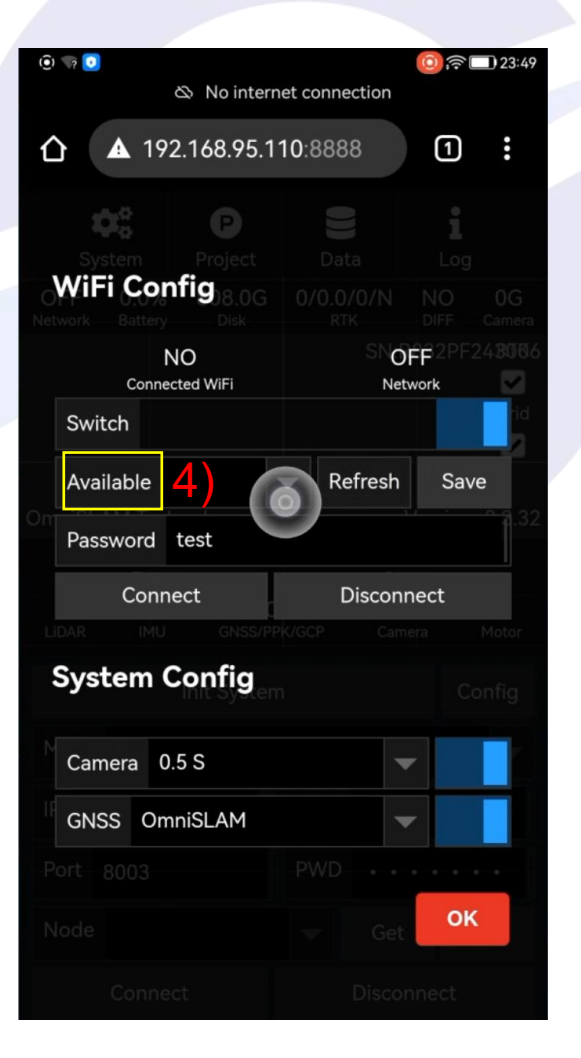

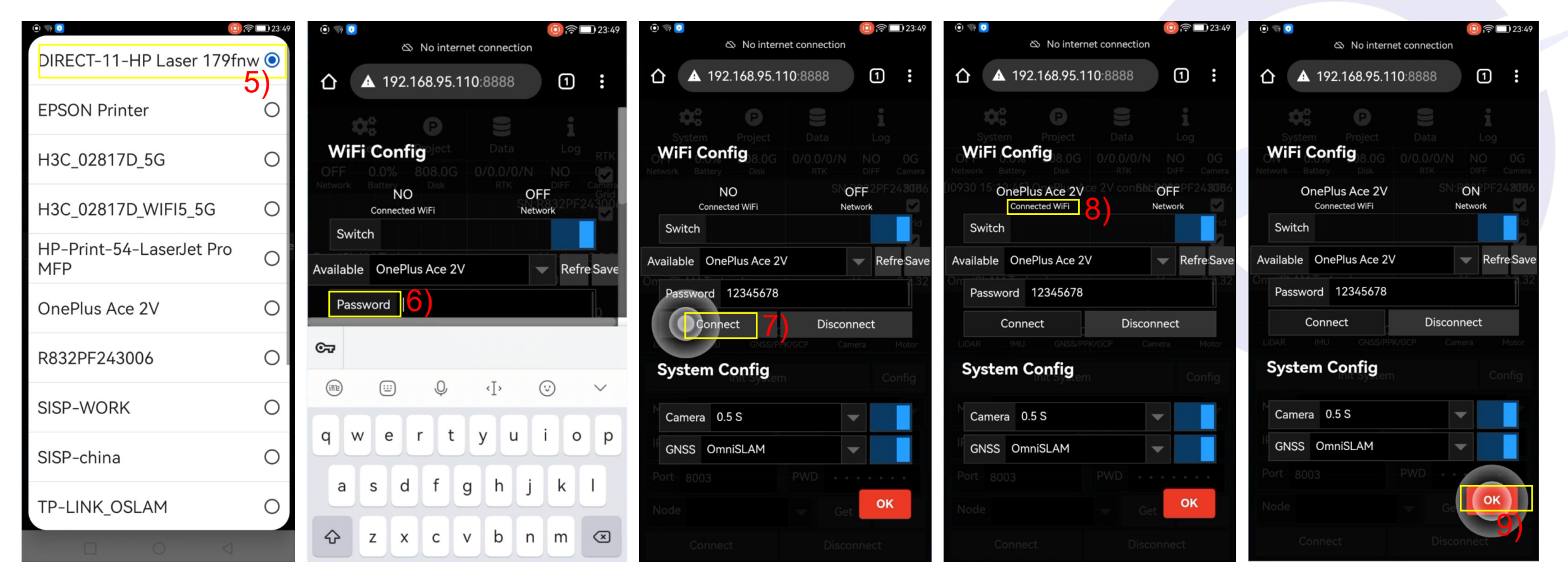

- 5) Choose a usable WiFi;
- 6) Fill the WiFi [Password];
- 7) 【Connect】 the WiFi;
- 8) If the WiFi connected successfully, it shows [Connected WiFi];
- 9) Choose **[**OK**]** for the next;

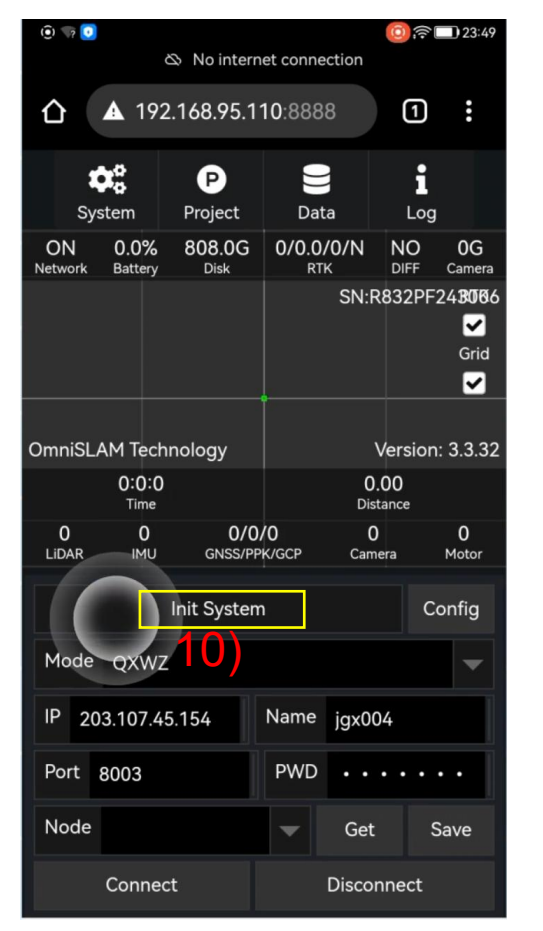

| i 🗊 🖓 🚺    | 0               |                |                      |                    | ) <b>?</b> [ | 23:49            |
|------------|-----------------|----------------|----------------------|--------------------|--------------|------------------|
|            |                 | 🖎 No interr    | net conne            | ection             |              |                  |
| 仚          | <b>▲</b> 192    | 2.168.95.1     | <b>10</b> :888       | 8                  | 1            | :                |
| s          |                 | P              |                      |                    | i            |                  |
| ON         | 0.0%            | 808.0G         | 0/0.0                | .a<br>/0/N 1       | NO           | 0G               |
| 0930 1     | 15:13:11]       | init system    | data qi              | al <b>Sb</b> eR8   | 32PF2        | 43006            |
| 10930 1    | 15:13:11]       | init gnss!     |                      |                    |              | <b>✓</b><br>Grid |
| 10930 1    | 15:13:11]       | camera mo      | ode 0.5 \$           | S                  |              |                  |
| OmniSl     | LAM Tech        | nnology        | 11                   | Ve                 | rsion:       | 3.3.32           |
|            | 0:0:0<br>Time   |                |                      | 0.00<br>Distan     | )<br>ice     |                  |
| 0<br>LiDAR | <b>0</b><br>ІМИ | 0/0<br>GNSS/PF | / <b>0</b><br>pk/gcp | <b>0</b><br>Camera |              | 0<br>Motor       |
|            |                 | Init Systen    | n                    |                    | Cc           | onfig            |
| Mode       | e QXWZ          | 2              |                      |                    |              | -                |
| IP 2       | 203.107.4       | 5.154          | Name                 | jgx004             |              |                  |
| Port       | Port 8003       |                |                      |                    | •••          | •                |
| Node       | ;               |                | -                    | Get                | S            | ave              |
| Connect    |                 |                |                      | Disconn            | ect          |                  |

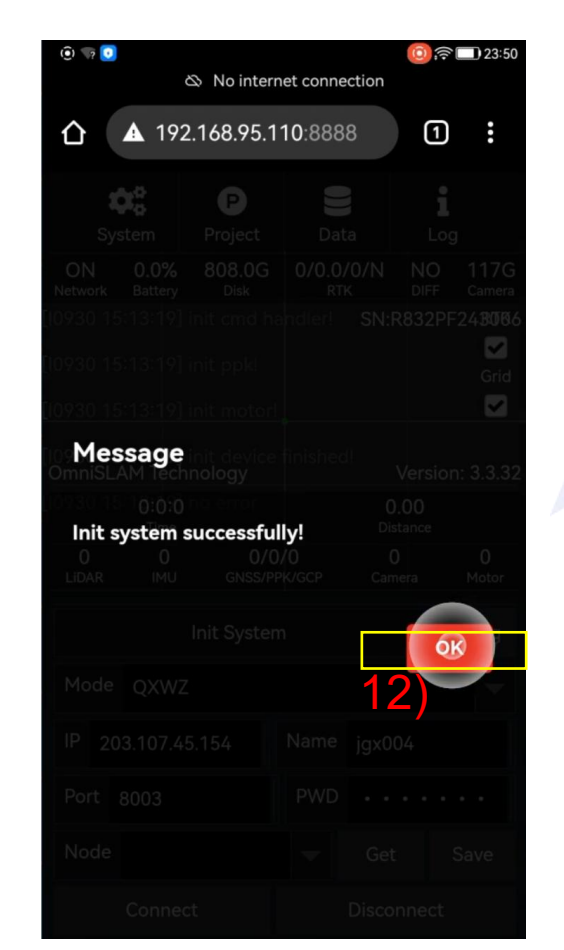

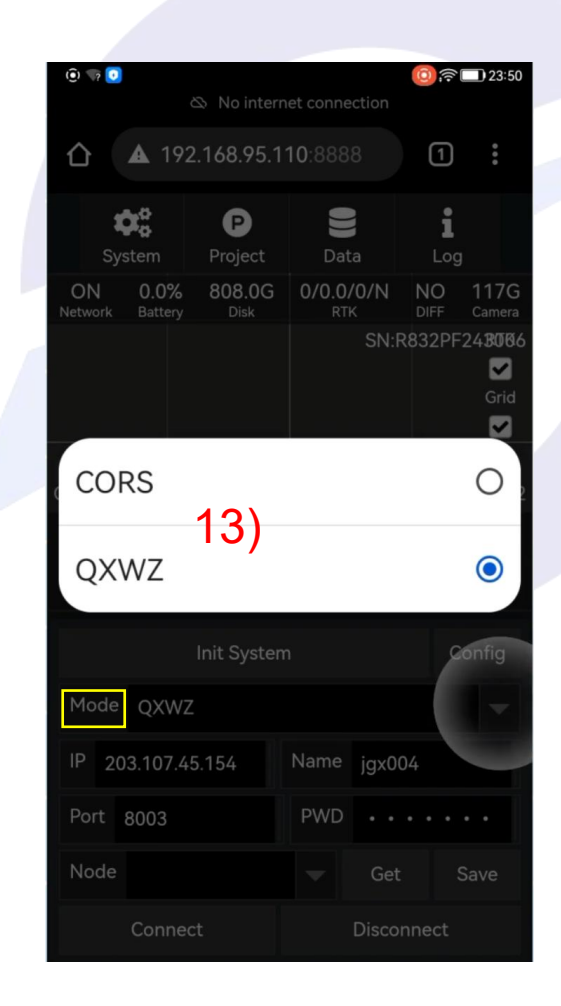

10) Choose [Init System];

- 11) Wait for the data processing and initializing;
- 12) If [Init System] successfully, choose [OK] for the next;
- 13) Choose [Mode], select [CORS];

### **Smisla**M

| i 🗊 🦙 🖸                     |                           |                |               | )@□      | 23:50        |  |  |
|-----------------------------|---------------------------|----------------|---------------|----------|--------------|--|--|
| No internet connection      |                           |                |               |          |              |  |  |
| ▲ 192.                      | 168.95.1′                 | <b>10</b> :888 | 8             | 1        | :            |  |  |
| System                      | P<br>Project              | Dat            | a             | i<br>Log |              |  |  |
| ON 65.0%<br>Network Battery | 808.0G<br><sub>Disk</sub> | 4/1.0/<br>RT   | 12/Ү Ү<br>к D | ES 1     | 17G<br>amera |  |  |
|                             |                           |                | SN:R83        | 2PF24    | 3006         |  |  |
| AUTO                        |                           |                |               | ۲        | Grid         |  |  |
| <sup>o</sup> RTCM30_G       | G                         |                |               | 0        | 3.3.32       |  |  |
| RTCM23_G                    | iPS                       |                |               | 0        | 0<br>lotor   |  |  |
| RTCM32_G                    | GB 1                      | 4)             |               | 0        | ıfig         |  |  |
| Mode QXWZ                   |                           |                |               |          | -            |  |  |
| IP 203.107.45.              | 154                       | Name           | jgx004        |          |              |  |  |
| Port 8003                   |                           | PWD            |               | •••      | •            |  |  |
| Node RTCM32_                | GGB                       | -              | Get           | Sa       | ve           |  |  |
| Connect                     |                           |                | Disconne      | ect      |              |  |  |

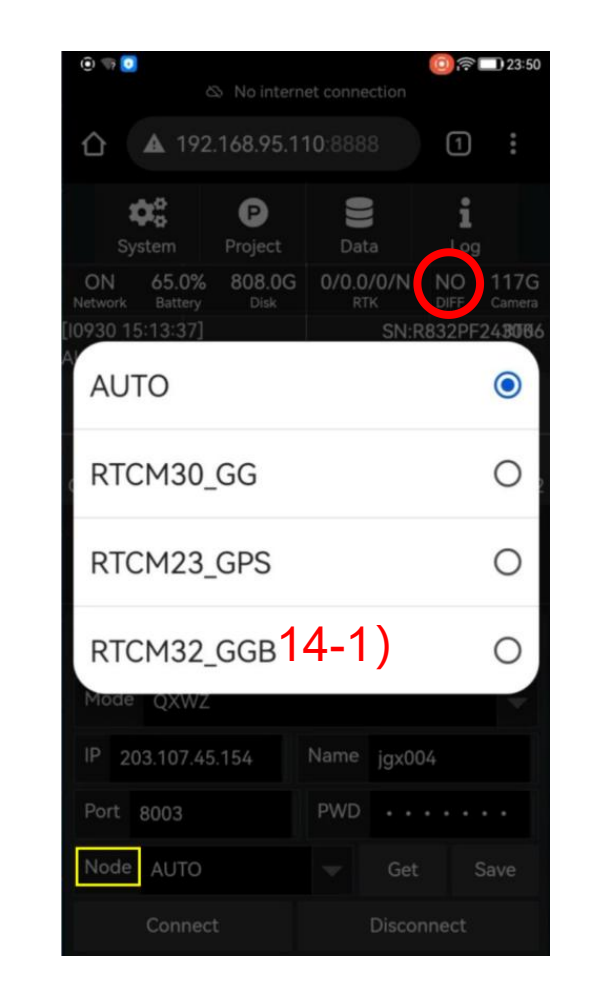

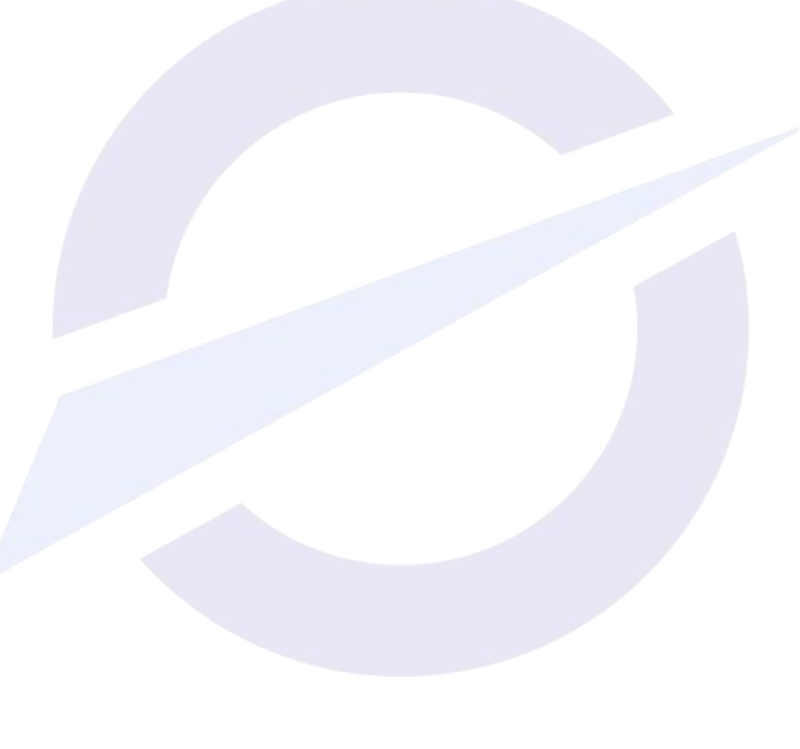

14) Choose [Node], use the correct one, then [Connect], the DIFF will become [Yes] for the outside using environment; 14-1) Choose [Node], use the correct one; \*If the using environment is indoor, then do not [Connect] for the next;

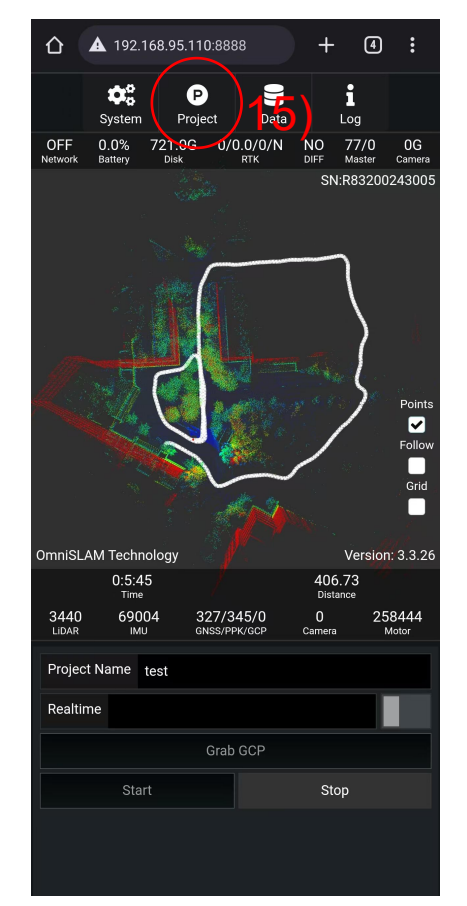

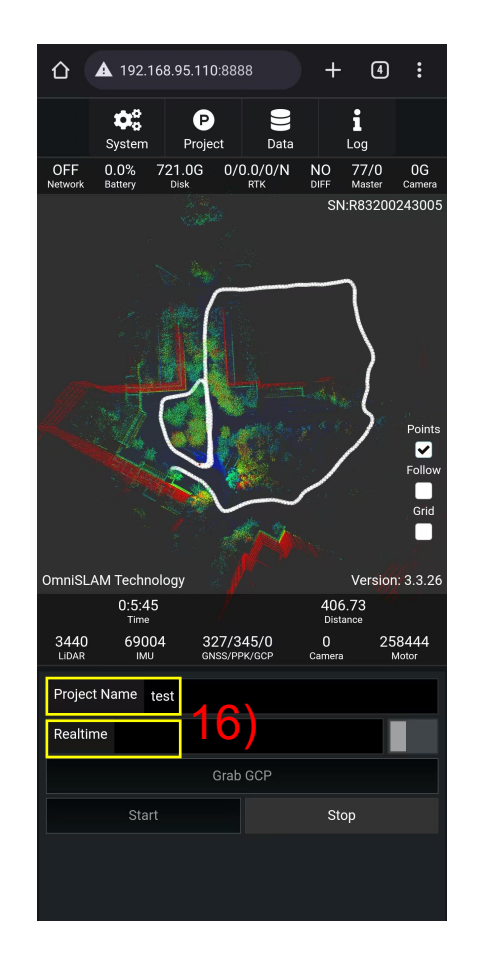

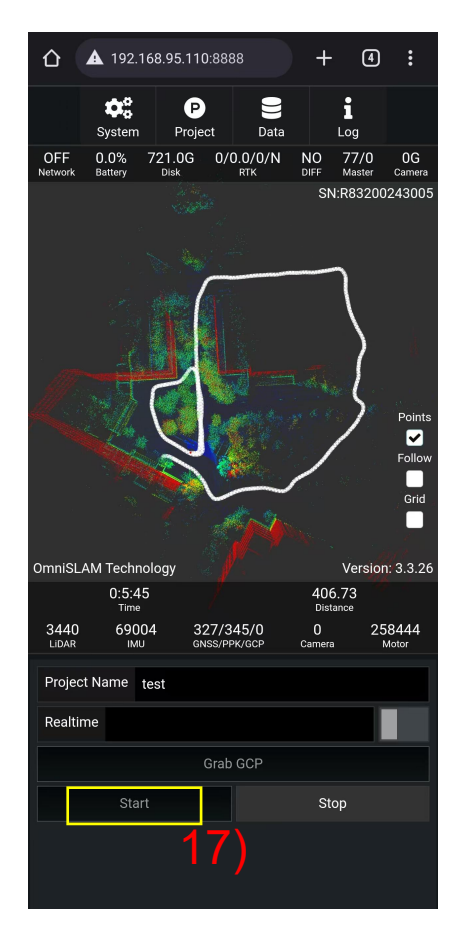

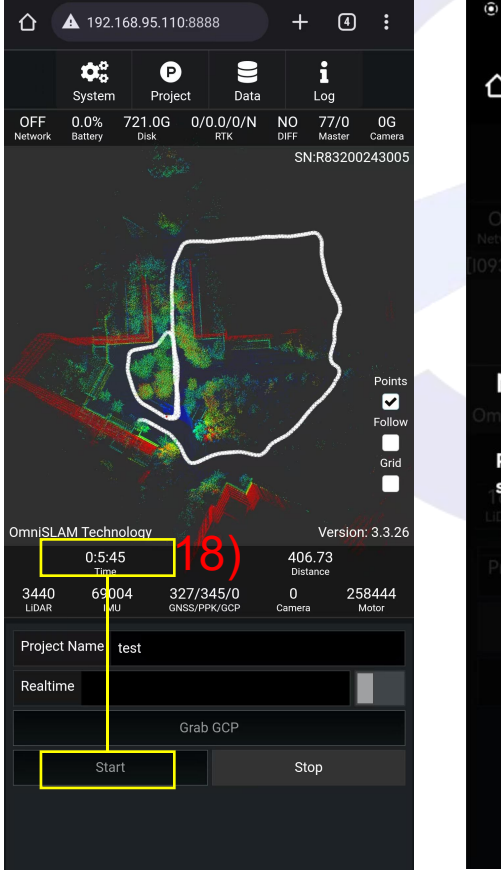

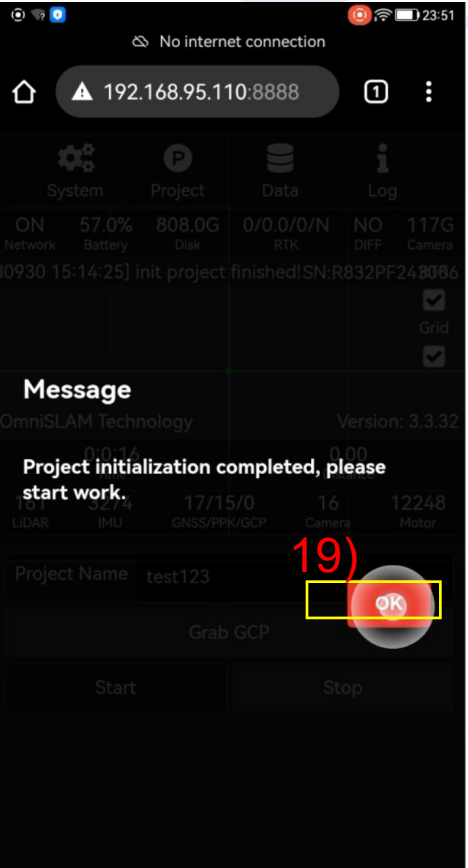

15) Get in [Project];

16) Build the [Project Name]; Turn on the [Realtime]

17) Get to 【Start】;

18) Wait around 14-15 seconds, until the LiDAR start to rotate;

19) When the Project initialization completed, choose [OK] for the next, it means the customer is available to wear the device to work;

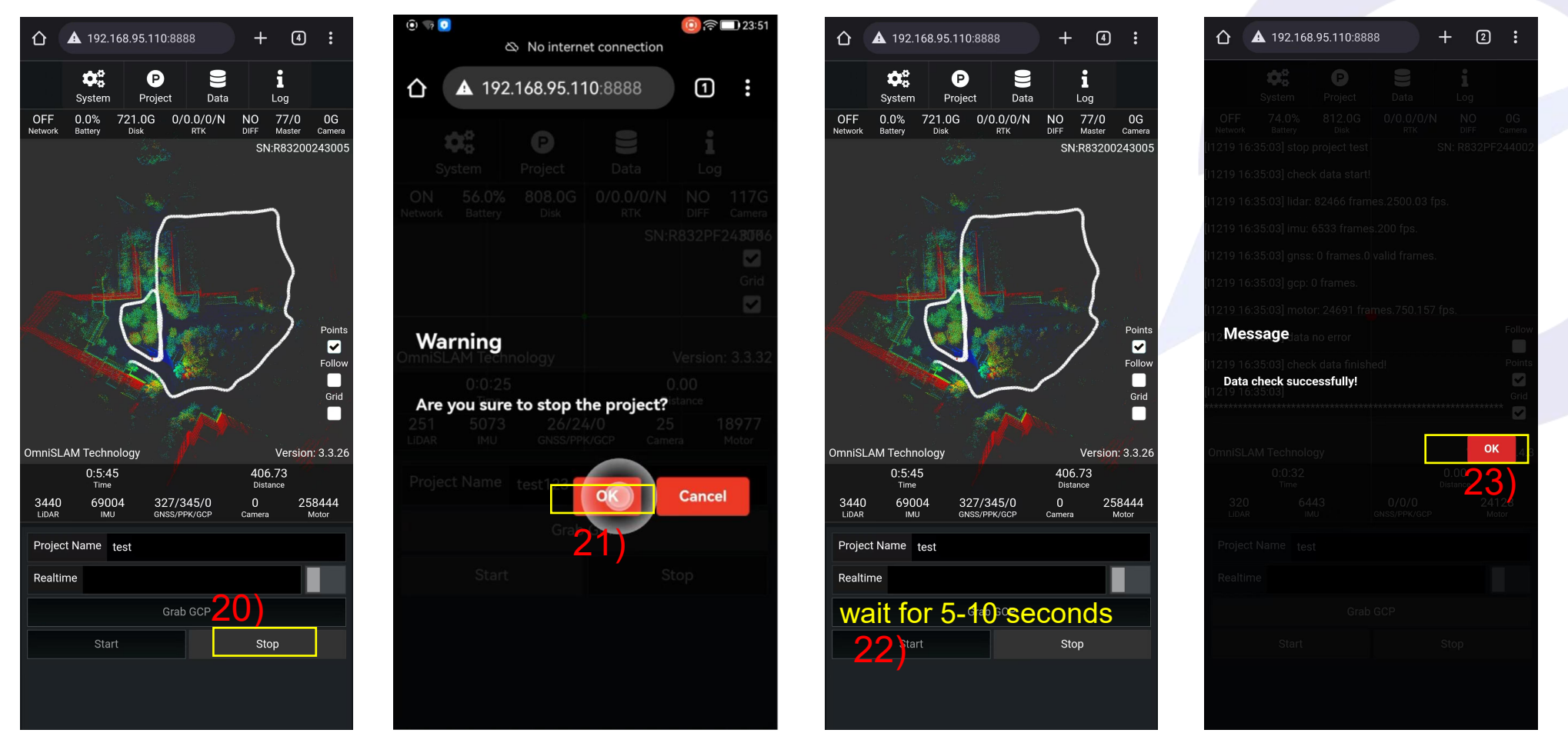

- 20) When the project scan is done, choose [Stop];
- 21) Choose [OK] for the next;
- 22) Wait for 5-10 seconds to let the system process and check the operation data;

23) If there is [Data check successfully] coming out, it means the scanning is stopped successfully without mistake, so Choose [OK] for CLOSE.

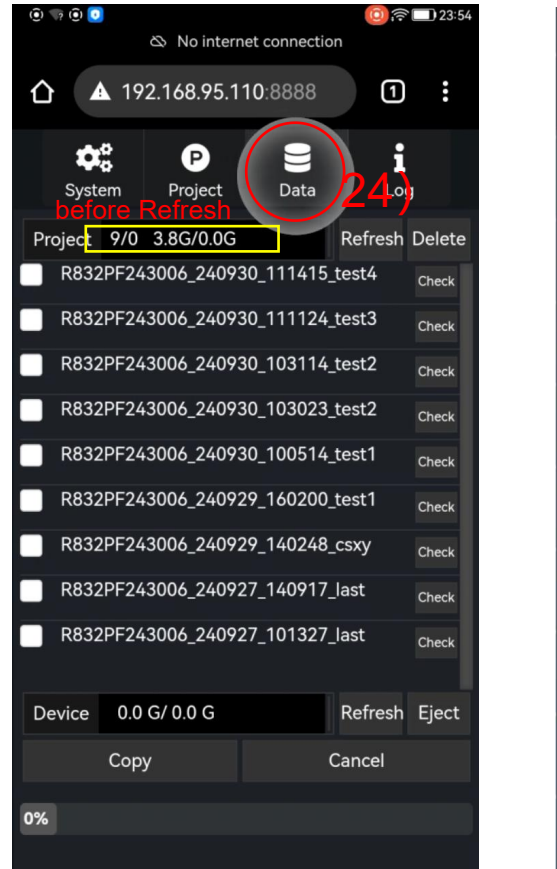

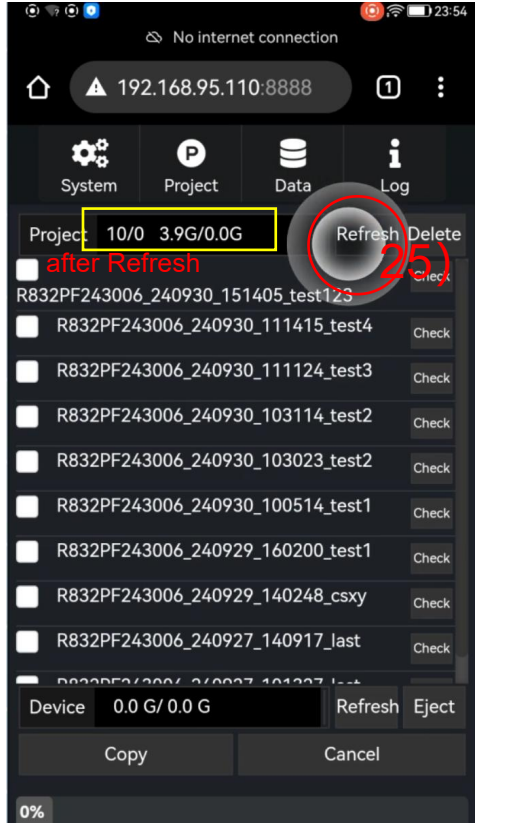

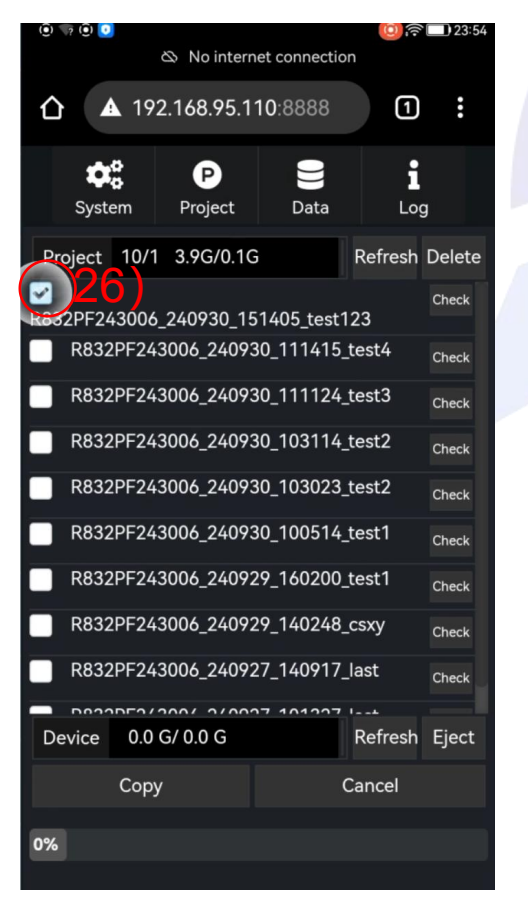

| 0 🖙 0 🔽              | 🕸 No intern         | et connectio    | 0;?     | 23:54  |
|----------------------|---------------------|-----------------|---------|--------|
| ▲ 19                 | 2.168.95.1          | <b>10</b> :8888 | 1       | :      |
| System               | P<br>Project        | )))<br>Data     | i       | 9      |
| Project 10/          | 1 3.9G/0.1G         | ;               | Refresh | Delete |
| ✓<br>R832PF243006    | 5_240930_15         | 51405_test1     | 23      | Check  |
| R832PF24             | 3006_24093          | 30_111415_      | test4   | Check  |
| R832PF24             | 3006_24093          | 30_111124_      | test3   | Check  |
| R832PF24             | 3006_24093          | 80_103114_      | test2   | Check  |
| R832PF24             | 3006_24093          | 30_103023_      | test2   | Check  |
| R832PF24             | 3006_24093          | 80_100514_      | test1   | Check  |
| R832PF24             | 3006_24092          | 29_160200_      | test1   | Check  |
| R832PF24             | 3006_24092          | 29_140248_      | csxy    | Check  |
| R832PF24             | 3006_24092          | 27_140917_      | last    | Check  |
| Device 0.0<br>before | G/ 0.0 G<br>Refresh | 101007          | Refresh | Eject  |
| Сор                  | У                   | Ċ               | Cancei  |        |
| 0%                   |                     |                 |         |        |

#### 24) Get in 【Data】;

- 25) Choose [Refresh] for Project; \* if you do the Refresh, 9 projects become 10 projects;
- 26) Wait for the data which is new, Choose the new data (normally on the top);
- 27) Then, please insert an USB Key on the Device now, Choose [Refresh] for Device;

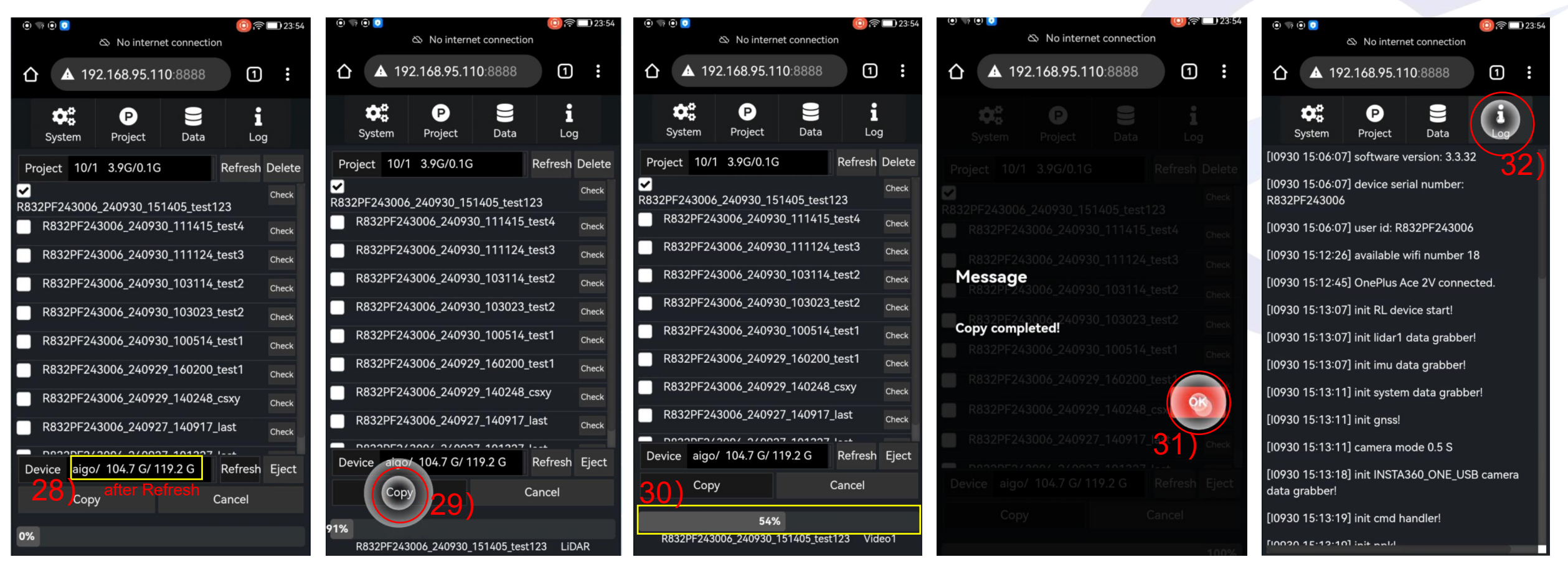

- 28) 104.7G means [how much the rest space is];119.2G means [how much the total space is];
- 29) Choose 【Copy】;
- 30) Until the [Progress Bar] finishes loading;
- 31) When the Copy is done, choose [OK] for the next;
- 32) Get in [Log], it is available to check the problems, operation detail, incorrect data, and other informations of all project data.

# **CARVING THE REAL WORLD ACCURATELY**